# **Team Georgia Marketplace™**

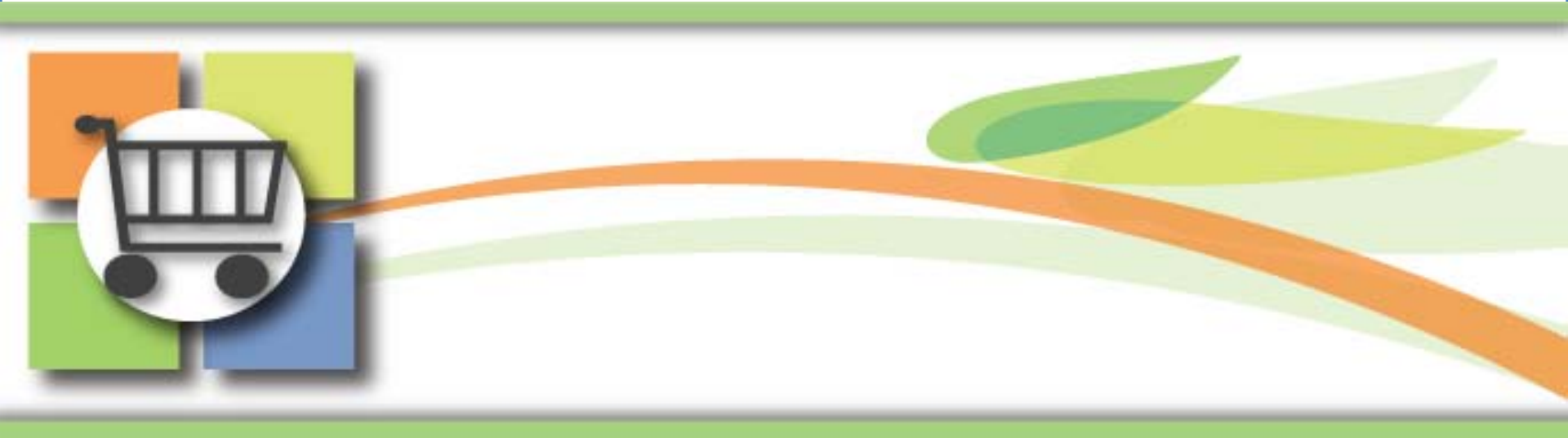

### **Super User Update** Strategic Sourcing and Contracts

July 21, 2010

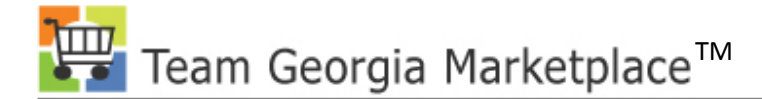

# Agenda

- Overview of Super User Role and Responsibilities
- Common Issues in Team Georgia Marketplace
- Updates and Problem Solving
  - Strategic Sourcing
    - Creating an Event
    - Maintaining an Event
    - Analyzing an Event
  - Contracts: "How do I..."

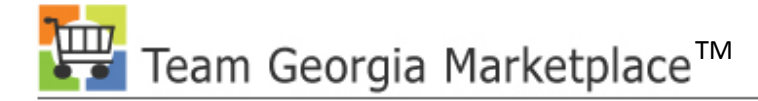

### **Overview**

- One Year +
  - Team Georgia Marketplace<sup>™</sup> is celebrating the completion of one year of post pilot deployment waves which includes 12 agencies, approximately 3200 users, and nearly \$1.4 billion captured in addressable state spend. Great job everyone!

#### • Super User Program

- Super Users were trained before other users, along with agency trainers, to learn module details and to have the time to prepare for Go Live as the first line of support. Their support has been referred to as Level 0.
- DOAS would like to enhance the super user program to maximize its benefits to the agencies. Our goal is to assist your agency create and sustain a vibrant super user/Level 0 program that meets the needs of your users.

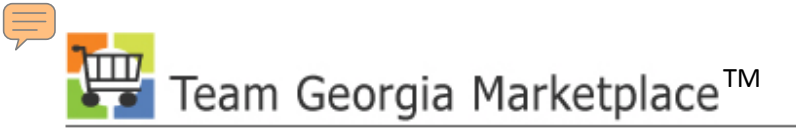

# **Benefits from Super User Program**

### Agency Super Users

- Provide rapid access for agency users to Super User expertise
- Assist users to avoid problems before they occur
- Monitor and communicate issues and solutions to all users
- Train new users on agency business processes

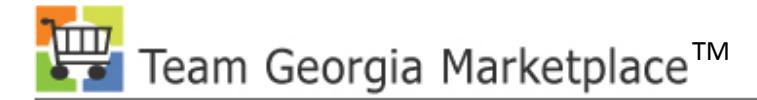

## **Roles and Responsibilities**

- Provide support to agency users in his or her field of expertise.
- Answer agency user questions and solve problems when possible.
- Be the conduit between the agency and the Help Desk.
- Share solutions with agency users.

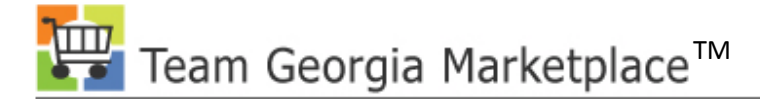

### **Attributes of Super Users**

- Knowledge of Agency Business Processes
- Strong experience in the business processes they are going to support
- Ability to use Team Georgia Marketplace™
- Ability to help users with processes and problem solutions
- Interest in helping others to succeed
- Time available to coach other users

# **Support for Super Users**

- Ad hoc classes in all modules
- Updates and webinars specific to Super Users
- Emails with communication on important information for their modules
- Monthly report on agency issues
- Please send other suggestions to Licia Duryea: <u>lduryea@sao.ga.gov</u>

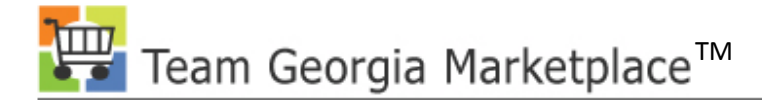

# **User Group Meetings**

- Our User Group meets
  - the third Tuesday of the month
  - 2:00 4:00 PM
  - Room 1816A
- If you would like an invitation to the User Group, please contact Licia Duryea: <u>lduryea@sao.ga.gov</u>

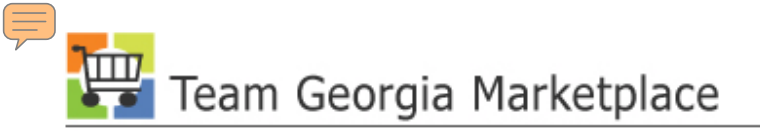

#### **Your Presenter**

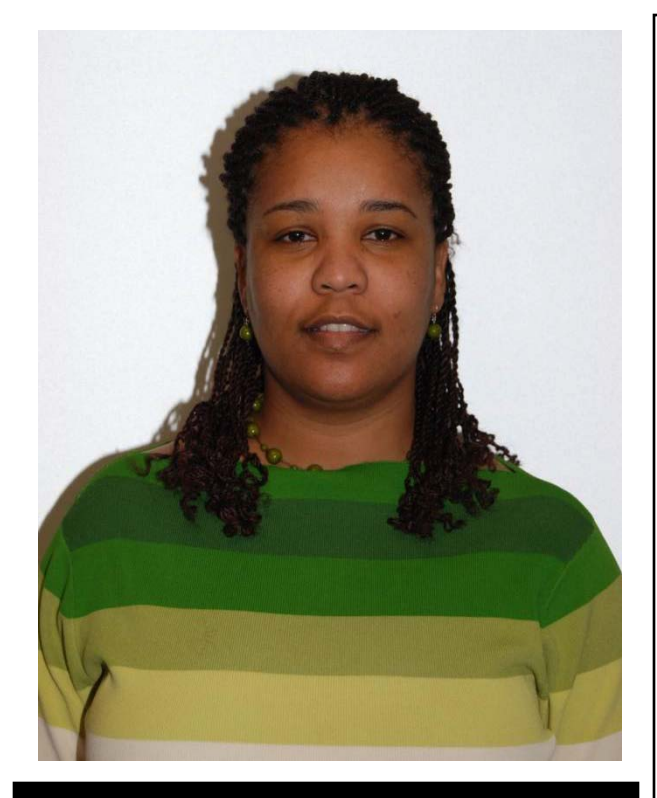

Carissa Cox

Title: Business Analyst

# **Education:** B.S. Computer

Information Systems

#### Contact:

carissa.cox@doas.ga.gov 404-463-4037

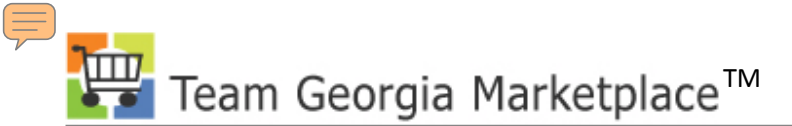

#### How do I define the Event Summary?

| Modify an Event      |                                                            |
|----------------------|------------------------------------------------------------|
| Event Summa          | ry                                                         |
| Business Unit: 40300 | Event ID: DAS0000028 Round: 1 Version: 1 Event Format: Buy |
| Event Type: RFx      | RF Type: Origin: Fiscal Year: 2011                         |
| Event Status: Open   | Change to Auction Preview Date: 06/10/2010 10:00AM EDT     |
| *Event Name:         | *Start Date: 06/10/2010 10:00AM EDT                        |
| Description:         | End Date: 06/30/2010 5:00PM EDT                            |
|                      | Copy From: Go                                              |
| Category Type:       | Purchase Type:                                             |

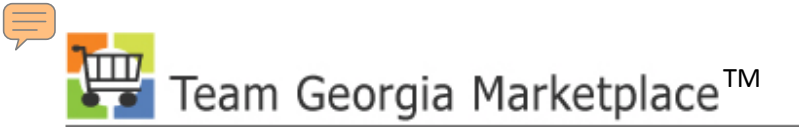

#### What Posts to the GPR?

| Bid Information                                                                                                    |                                                                                                    |  |  |  |  |
|----------------------------------------------------------------------------------------------------|----------------------------------------------------------------------------------------------------|--|--|--|--|
| Close Window                                                                                                    |                                                                                                    |  |  |  |  |
| p: 1 mil                                                                                                    |                                                                                                    |  |  |  |  |
| Bid litle                                                                                                    | Statesboro Hangar Door Installation                                                                                                    |  |  |  |  |
| Bid Number                                                                                                    | 40300-DASU000029                                                                                                    |  |  |  |  |
| Agency<br>Contract Dourson                                                                                                    | 40300-ADMINISTRATIVE, SERVICES AGENCY                                                                                                    |  |  |  |  |
| Contact Person                                                                                                    | Faith E Scruggs 404-657-9443                                                                                                    |  |  |  |  |
| Contact Phone Number                                                                                                    | faith scrupps@doas.ga.gov                                                                                                    |  |  |  |  |
| Rid Drocoss                                                                                                    | PEO                                                                                                    |  |  |  |  |
| Durchase Type                                                                                                    | Open Market Burchase                                                                                                    |  |  |  |  |
| Category Type                                                                                                    | Goods                                                                                                    |  |  |  |  |
| Date Posted                                                                                                    | May 5, 2010                                                                                                    |  |  |  |  |
| Bid Closing Date/Time                                                                                                    | May 19, 2010@3:00 PM                                                                                                    |  |  |  |  |
| Last Revision Date                                                                                                    | May 14, 2010@3:10 PM                                                                                                    |  |  |  |  |
| Bid Status                                                                                                    | Awarded                                                                                                    |  |  |  |  |
| Government Type                                                                                                    | state                                                                                                    |  |  |  |  |
| Fiscal Year                                                                                                    | 10                                                                                                    |  |  |  |  |
| Description Info                                                                                                    | ormation:                                                                                                    |  |  |  |  |
| Pursuant to the S<br>Annotated §§50-5-<br>(eRFQ) is being i<br>Offeror who will<br>hangar door at th<br>Authority (herein<br>this eRFQ. | State Purchasing Act (Official Code of Georgia<br>50 et. seq.), this electronic Request for Quotes<br>ssued to establish one contract with one qualified<br>provide for the purchase and installation of a<br>statesboro location to the Georgia Aviation<br>after, the State Entity) as further described in |  |  |  |  |

📴 Team Georgia Marketplace™

#### When do I use an RFI Event?

- RFI Request for Information
  - The purpose of the RFI is to collect information about the capabilities of various bidders/suppliers to allow you to pre-qualify your bidders/suppliers.
  - RFI Responses can be scored.

| Event Workbench                          |                                           |
|------------------------------------------|-------------------------------------------|
|                                          |                                           |
| Event ID: From Start Date:               | To Start Date: Sort With: Event ID        |
| Created By: Created By: From End Date:   | 🛐 To End Date: 🛐 Sort Order: Ascending 💌  |
| Event RFI Category CD:                   | Business Unit: Only show Events I created |
| Event Name: Item ID:                     | Fiscal Year: Use my search defaults       |
| Event Status: RFI Reviewed 💽 Item Descr: | Origin: Search Reset                      |
| Associated With Plan                     | Q Default Search Preferences              |
| ▶ Legend                                 |                                           |
| Search Results                           | Find   View All First 🕙 1 of 1 🕨 Las      |
| Event ID Name Format Type Origin Buyer   | Unit Status                               |
| DOR0000003 License Plates RFI RFx SPD    | 47400 RFI Reviewed 💷 🔍 🖺                  |

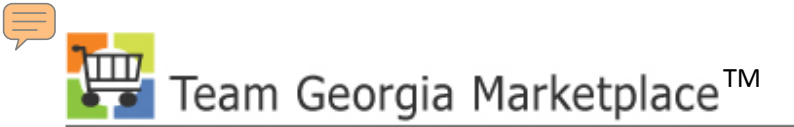

#### What are the Event Settings and Options?

| Modify an Event                                                                                                    |                                                                                              |
|----------------------------------------------------------------------------------------------------|----------------------------------------------------------------------------------------------|
| Event Settings and Options                                                                                                    |                                                                                              |
| Business Unit: 40300 Event ID: DAS0000028 Round                                                                                                    | : 1 Version: 1 Event Format: Buy Event Type: RFx                                             |
| <ul> <li>Allow Bidder XML Downloads</li> <li>Bid Required On All Lines</li> <li>Multiple Bids Allowed</li> <li>Allow Edit of Posted Bids</li> </ul> | Round\Version Display: Display Round and Version  Sealed Event Display Bid Factor Weightings |
| Factor Event Score Into: Total Score  Header Weighting:                                                                                             | Start Price: Do Not Display                                                                  |

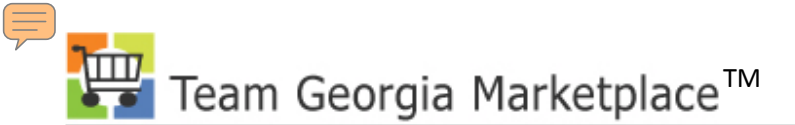

# What do I define on the Payment Terms and Contact Information page?

| Modify an Event<br>Event Contact                                                                        | t Details                                                             |                           |                                                                       |
|----------------------------------------------------------------------------------------------------|-----------------------------------------------------------------------|---------------------------|-----------------------------------------------------------------------|
| Payment & Currency In         *Currency:       USD         Pay Method:                                  | formation          C       Exchange Rate         Image: CRUGG       Q | *Rate Type:<br>Rate Date: | CRRNT Q<br>06/05/2010<br>Is in other currencies<br>npt<br>State of GA |
| Event Contact         Contact Name:       John         Email ID:       fscmt         Phone:       404-4 | Williams<br>st@sao.ga.gov<br>63-5000                                  |                           |                                                                       |

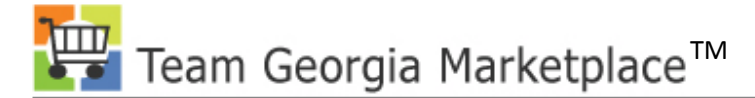

# **Strategic Sourcing Definitions**

- Bid Quantity Rule
  - <u>Allow Extra Quantity to be Bid</u>: Select to allow bidders to place bids for quantities beyond the requested event quantity up to the maximum bid quantity.
  - Bid Up to Maximum Quantity: Select to allow bidders to place bids up to a maximum quantity for the line.

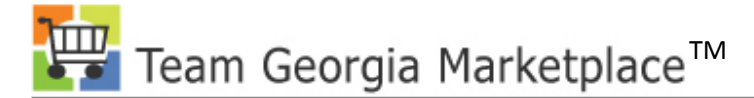

# **Strategic Sourcing Definitions**

- Bid Quantity Rule (continued)
  - <u>Quantity Not Applicable</u>: Bidders must enter a bid price, but not a bid quantity. This option is used when the award is based on dollars.
  - <u>Requested Quantity Required</u>: Select to indicate that bidders must place bids for the requested quantity only.

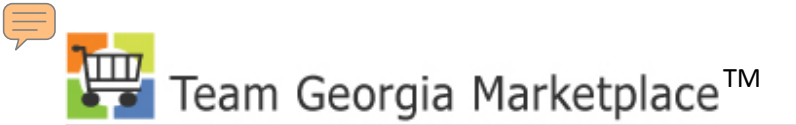

#### Where do I define the Bid Quantity Rule?

| Create an Event                                                                    |                                                                                                    |
|------------------------------------------------------------------------------------|----------------------------------------------------------------------------------------------------|
| Line Details                                                                       |                                                                                                    |
| Event ID: NEXT<br>Line: 1<br>Description: SPLS 8.5X14 COPY CS                      | Requested Quantity:2.8000Start Price:41.9900Physical Nature:Goods                                                      |
| <ul> <li>Shipping Information</li> </ul>                                           | <u>Find</u>   View All First 🗹 1 of 1 🕑 Last                                                                           |
| Schedule: 1<br>Quantity: 2.8000 Due Date: 08/07/<br>Ship Via: COMMON Ship To: PO_2 | 17001 Ship From:                                                                                                    |
| Reserve Price: 0.0000 Max Quantity:                                                | Bid Required                                                                                                    |
| Bid Quantity Rule:                                                                 | Requested Quantity Required                                                                                            |
| Alternate Units of Measure:                                                        | Allow Extra Quantity to be Bid<br>Bid Up to Maximum Quantity<br>Quantity Not Applicable<br>Requested Quantity Required |
| ▶ Line Image                                                                       |                                                                                                    |

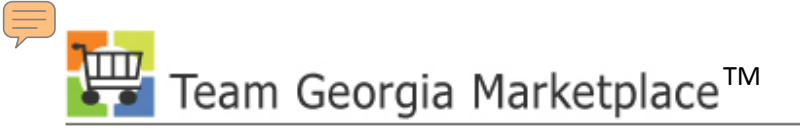

# How do I Invite Bidders/Supplier to an event for a related NIGP Code?

| Bidder Search       |                |                                                  |        |
|---------------------|----------------|--------------------------------------------------|--------|
| Search Criteria     |                |                                                  |        |
| Bidder Type: Bidder |                |                                                  |        |
| Company:            | Q              | State:                                           | 1      |
| ID:                 | Q              | City: SIC Type: NGP Q                            |        |
| Contact:            | Q              | Country: Code: 91827                             | _ Q    |
| Group ID:           | Q              | Postal:                                          |        |
| Group Name:         | Q              |                                                  |        |
| Recommend Bidders   |                | Maximum Rows retrieved 99999 Search              |        |
| Search Results      |                | Customize   Find   View All   🛗 First 🗹 1-3 of 3 | ▶ Last |
| Bidder ID           | Name           | Bidder Company                                   | Invite |
| 1 BID0001725        | Gordon Burns   | Gordon Burns & Associates,<br>P.C.               |        |
| 2 BID0009949        | Patricia Stuut | CRITIGEN                                         |        |
| 3 BID0010008        | Chalonda Smith | Ed Benson & Associates, Inc.                     |        |
| OK Cancel           | Refresh        |                                                  |        |

Team Georgia Marketplace™

#### What are Event Bid Factors?

- Determining what bid factor to use
- Understanding Ideal Response Required

| Modify an Event                                                                                                    |                                                                                                    |
|----------------------------------------------------------------------------------------------------|----------------------------------------------------------------------------------------------------|
| Event Bid Factors                                                                                                    |                                                                                                    |
| Event ID: DAS0000028<br>Event Name: Airline Hangers                                                                                             | Bid Factor Weighting Total:<br>Remaining Bid Factor Weight: 100.00000                                                                                                    |
| Bid Factors                                                                                                    |                                                                                                    |
| Seq Nbr:       1       *Bid Factor:       BRAND/MANUFACTURE         Question:       What is the brand/manufacturer's name that you are quoting? | Type:       Text       Weighting:       0.00000       + -         Image: State of the state of the state of |
| Ideal:                                                                                                    |                                                                                                    |

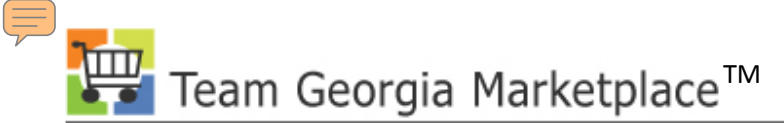

#### What are Event Bid Factors?

- Event Bid Factors
  - Include on Contract (Do not use at this time)

| Seq Nbr:                  | 5<br>Have vou                                                                                                   | *Bid Factor:<br>read and do v | Q-NON-COLLUSION | Type: | e: Yes/No Weighting: 0.00000 + -                                                                               |
|---------------------------|----------------------------------------------------------------------------------------------------|-------------------------------|-----------------|-------|----------------------------------------------------------------------------------------------------|
| Question                  | Independent Price Determination and Certificate of Non-Collusion as stated in the eRFQ Instructions attachment? |                               |                 |       | <ul> <li>Bid Factor Response Required</li> <li>Ideal Response Required</li> <li>Include on Contract</li> </ul> |
| D 0<br>Commen<br>□ Select | Cost Contril<br>ts and Attac<br>for deletio                                                                     | bution<br><u>chments</u><br>n |                 |       | Add Clauses To Bid Factor                                                                                      |

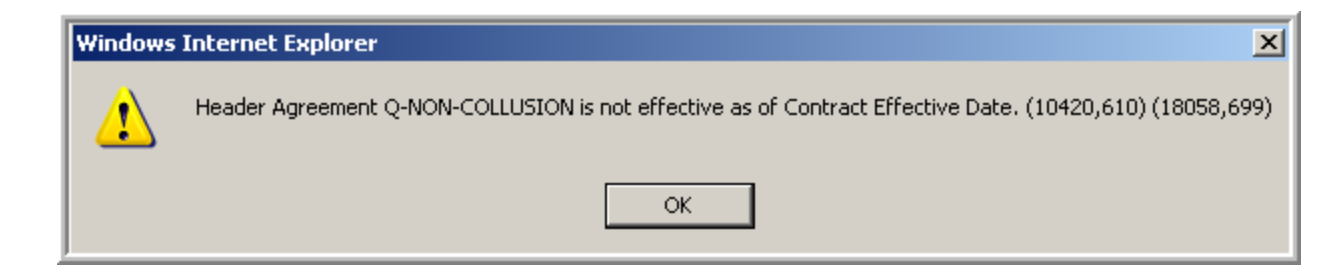

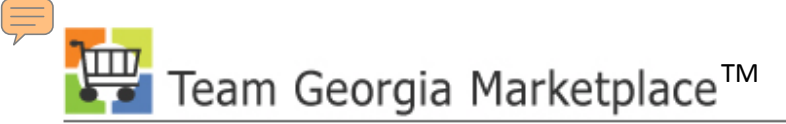

#### What are Line Bid Factors?

- Line Bid Factors
  - Default is always "What is your Bid Price"
  - Do not remove this bid factor, but you can add additional bid factors if required at the line level.

| Modify an                         | Event                         |                       |           |              |                                                                                                    |                      |   |
|-----------------------------------|-------------------------------|-----------------------|-----------|--------------|----------------------------------------------------------------------------------------------------|----------------------|---|
| Line Bi                           | d Facto                       | ors                   |           |              |                                                                                                    |                      |   |
| Line:<br>Item ID:<br>Description: | 1<br>: Hangarl                | Door Installation     |           |              | Bid Factor Weighting Total:<br>Remaining Bid Factor Weight:                                                                                  | 100.00000<br>0.00000 |   |
| Bid Factors<br>Seq Nbr:           | 1                             | Bid Factor:           | BID_PRICE | Туре:        | Monetary Weighting:                                                                                                    | 100.00000            | • |
| Question:                         | What is                       | your bid price?       |           | × **         | <ul> <li>✓ Display Bid Factor</li> <li>✓ Bid Factor Response Re</li> <li>☐ Ideal Response Required</li> <li>☐ Include on Contract</li> </ul> | quired<br>I          |   |
| Best:                             |                               | 0.000000              | Worst:    | 22000.000000 |                                                                                                    |                      |   |
|                                   | Price Col Price Col Price Col | mponents<br>tribution |           |              |                                                                                                    |                      |   |

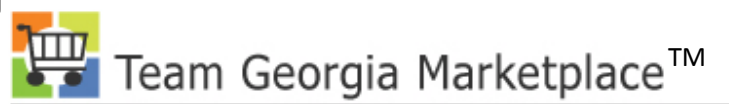

 $\overline{=}$ 

# How do I define comments and add attachments?

| Event Header Comments and Attachmer                                                                                                    | nts                    |                         |                        |                             |        |
|----------------------------------------------------------------------------------------------------|------------------------|-------------------------|------------------------|-----------------------------|--------|
| Event ID: DAS0000021                                                                                                    |                        |                         |                        |                             |        |
| Enter Comments                                                                                                    | First 🛃 1 of 2 🕨 Las   |                         |                        |                             |        |
| Comments:                                                                                                    | + -                    |                         |                        |                             |        |
| Please find the following attachments for Event 40300-DAS0000<br>Hangar Door Installation eRFQ Instructions<br>Sample Contract<br>6 Hangar Photos | 021:                   |                         |                        |                             |        |
| Send To Bidder 🛛 Include On Award                                                                                                    | Standard Comments      |                         |                        |                             |        |
| Add Attachment                                                                                                    |                        |                         |                        |                             |        |
|                                                                                                    |                        |                         | Fi                     | rst 🗹 1-9 of 9              | ▶ Last |
| Attached File                                                                                                    | Attachment Description | Display<br>to<br>Bidder | Include<br>On<br>Award | Include in<br>Notifications |        |
| 1 Hangar_Door_Installation_eRFQ.doc                                                                                                    | eRFQ Instructions      |                         |                        |                             | ۹ 🗖    |
| 2 SPD-<br>CP013AgencyStandardContractforGoodsandAncillaryServices.do                                                                              | Sample Contract        |                         |                        |                             | ۹ 🗖    |
| 3 100_1378.JPG                                                                                                    | Hangar Photo 1         |                         |                        |                             | ۹ 🗖    |
| 4 100_1379.JPG                                                                                                    | Hangar Photo 2         |                         |                        |                             | ۹ 🗖    |
|                                                                                                    |                        |                         |                        |                             |        |

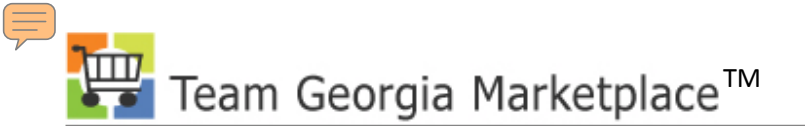

| Enter Comments                                                                                                    | <u>First</u> 🚺 3 of 3 🕨 La    | st                                           |                        |                             |        |
|----------------------------------------------------------------------------------------------------|-------------------------------|----------------------------------------------|------------------------|-----------------------------|--------|
| Comments:                                                                                                    | + -                           | •                                            |                        |                             |        |
| 06/25/2010 Version #3 was created to add response for the Que<br>period. Please review the Question and Answer Responses | stions and Answer             |                                              |                        |                             |        |
| Send To Bidder 🛛 Include On Award                                                                                        | Standard Comments             |                                              |                        |                             |        |
| Add Attachment                                                                                                    |                               |                                              |                        |                             |        |
|                                                                                                    |                               |                                              | Fir                    | st 🛃 1-9 of 9               | ▶ Last |
| Attached File                                                                                                    | Attachment Description        | <u>Display</u><br><u>to</u><br><u>Bidder</u> | Include<br>On<br>Award | Include in<br>Notifications |        |
| 1 100_1378.JPG                                                                                                    | Picture of Hangar 1           |                                              |                        |                             | ۹ 🗖    |
| 2 100_1379.JPG                                                                                                    | Picture of Hangar 2           |                                              |                        |                             | ۹ 🗖    |
| 3 100_1380.JPG                                                                                                    | Picture of Hangar 3           |                                              |                        |                             | ۹ 🗖    |
| 4 100_1381.JPG                                                                                                    | Picture of Hangar 4           |                                              |                        |                             | ۹ 🗖    |
| 5 100_1382.JPG                                                                                                    | Picture of Hangar 5           |                                              |                        |                             | ۹ 🗖    |
| 6 100_1383.JPG                                                                                                    | Picture of Hangar 6           |                                              |                        |                             | ۹ 🗖    |
| 7 GAA_Statesboro_Hangar_Door_Installation.doc                                                                            | Hangar Door Installation eRFQ |                                              |                        |                             | ۹ 🗖    |
| 8 eRFQ_Instructions.doc                                                                                                  | eRFQ Instructions             |                                              |                        |                             | ۹ 🗖    |
| 9 Q_and_A_Statesboro_Hangar_Door_Installation_06252010.doc                                                               | Questions and Answer Respon   |                                              |                        |                             | ् 🗖    |

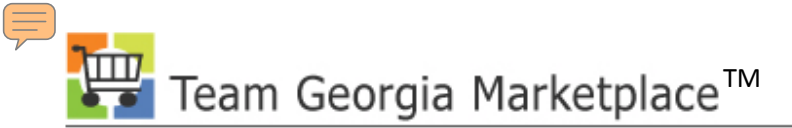

#### How do I use the Event Workbench?

| Event Wo           | Event Workbench          |         |           |                 |                        |                 |                   |                 |                  |               |        |
|--------------------|--------------------------|---------|-----------|-----------------|------------------------|-----------------|-------------------|-----------------|------------------|---------------|--------|
| Search Criter      | ia                       |         |           |                 |                        |                 |                   |                 |                  |               |        |
| Event ID:          |                          |         | From Sta  | rt Date:        | 31                     | To Start D      | ate: 🗾 🛐          | Sort With:      | : Eve            | ent ID        | -      |
| Created By:        |                          | Q       | From E    | nd Date:        | 31                     | To End Da       | te: 🗾 🛐           | Sort Orde       | er: As           | cending       | -      |
| Event<br>Format:   | Type:                    |         | Ca<br>Cl  | ategory [<br>D: |                        | Bu              | siness Unit:      | Only s          | how Eve          | ents I create | əd     |
| Event Name:        |                          |         |           | Item ID:        |                        |                 | Fiscal Year:      | 🗆 Use m         | y search         | h defaults    |        |
| Event Status:      |                          |         | - Item    | Descr:          |                        |                 | Origin:           | Search          | h                | Reset         |        |
| Associated Wit     | h Plan                   |         | 🔍 Plan    | Name            |                        |                 | Q                 | Defaul          | lt Search        | Preference    | s      |
| ✓ Legend           |                          |         |           |                 |                        |                 |                   |                 |                  |               |        |
| Pause              | Resume                   | 🛛 🙆 Ca  | ancel     |                 | 🔄 Approval             | Status          | 📖 Event History   |                 | Ę.               | à Analyze Bio | ds     |
| 🖉 Edit Event       | New Version              | and Vie | ew Collat | ooration        | 语 Collabora            | ation Available | 🝓 Collaboration C | hecked Qu       | + (=             | Bid History   | ,      |
| Search Results     |                          |         |           |                 |                        |                 | Find              | View All        | Event<br>History | 1-8 of 8      | Last   |
| Event ID           | Name                     | Format  | Type Or   | igin Buye       | r Unit                 | Status          |                   | <u> </u> ۲      |                  |               |        |
| ▶ <u>DAS000001</u> | 1 REPOST OF<br>VEHICLE   | Buy     | RFx :     | 233 FES         | CRUGG40300             | Awarded         | -                 | 1               | 💷 💫              |               | Bid    |
| ▶ <u>DAS000001</u> | 2 Auction Service        | esBuy   | RFx :     | 233 FES         | CRUGG40300             | Cancelled       |                   | Analyze<br>Bids |                  |               | Histor |
| ▶ <u>DAS000002</u> | RADAR<br>ALTIMETER<br>SY | Buy     | RFx       | 401 FES         | CRUGG <sup>40300</sup> | Awarded         |                   |                 | M fq             |               | ŝ,     |
| ▶ <u>DAS000002</u> | 1 Hangar Door<br>Instal  | Buy     | RFx 4     | 401 FES         | CRUGG40300             | Awarded         | Cancel            | l               | D (0             | New           | z,     |
| ▶ <u>DAS000002</u> | 8 Statesboro<br>Hangar   | Buy     | RFx       | 401 FES         | CRUGG40300             | Open            | Event             | 8               |                  | Version       |        |
| ▶ <u>DAS000002</u> | 9 Statesboro<br>Hangar   | Buy     | RFx       | 401 FESC        | CRUGG40300             | Pending Award   |                   | <b>8</b> 1      | M fq             |               | S,     |

 $\overline{=}$ 

# How do I cancel an Award made to a Purchase Order?

| Analyze E               | Analyze Events                    |                                       |                          |                                 |                       |  |  |  |  |  |  |  |
|-------------------------|-----------------------------------|---------------------------------------|--------------------------|---------------------------------|-----------------------|--|--|--|--|--|--|--|
| Analyze Total An        | alyze Line Review Cons            | traints                               | Award Sur                | mmary Award Details             | Distribution Defaults |  |  |  |  |  |  |  |
| Business Unit:<br>40300 | Event ID: Roun<br>DAS0000021      | d: Version: Event Nam<br>1 3 Hangar D | ne:<br>loor Installation |                                 |                       |  |  |  |  |  |  |  |
| Event Format:           | Event Type: Curre                 | ency: End Date:                       | Status:                  | Go To:                          |                       |  |  |  |  |  |  |  |
| Buy                     | RFx USE                           | 03/10/2010 4:30PI                     | Awarded                  |                                 | <u> </u>              |  |  |  |  |  |  |  |
| Show Award De           | etails to Bidders                 |                                       |                          |                                 |                       |  |  |  |  |  |  |  |
| I Display bids          | ✓ Display all bids                | Display bid scores                    | ✓ Display bid's tot      | tal bid price 🛛 🗹 Dis           | splay factors         |  |  |  |  |  |  |  |
| Award Details           |                                   |                                       |                          |                                 | First 🕙 1 of 2 ▶ Last |  |  |  |  |  |  |  |
| Bidder Name:            | Hangar Door Solutions             | LLC Bidder Type:                      | Vendor                   | Buyer: FESCRUG                  | G                     |  |  |  |  |  |  |  |
| Award Type:             | Purchase Order                    | Award Currency:                       | Event USD                | Terms: N30                      |                       |  |  |  |  |  |  |  |
| PO ID:                  | 0000003648                        | PO Business Unit                      | 40300                    |                                 |                       |  |  |  |  |  |  |  |
| Award Number:           | 1                                 | Total Award:                          | 103295.0000              |                                 |                       |  |  |  |  |  |  |  |
| Award Lines             |                                   |                                       |                          |                                 |                       |  |  |  |  |  |  |  |
| Line Item ID            | <u>Vndr/Item</u> Item Desc<br>Rel | ription                               | UOM                      | Award<br>Quantity Awarded Price | ce Extended Price     |  |  |  |  |  |  |  |
| 1                       | Mangar D                          | oor Installation                      | JOB                      | 0.5000 103295.000               | 00 51647.5000 🔜 🥖     |  |  |  |  |  |  |  |
|                         |                                   |                                       |                          | Post A                          | ward                  |  |  |  |  |  |  |  |

# What happens when a Purchase Order from a Sourcing Event award is canceled?

| Analyze E               | vents                                   |                  |                                  |                      |                |                          |                 |                      | _  |
|-------------------------|-----------------------------------------|------------------|----------------------------------|----------------------|----------------|--------------------------|-----------------|----------------------|----|
| Analyze Total Ana       | alyze Line <u>Rev</u>                   | iew Constraints  |                                  |                      | Award Sur      | <u>nmary</u> Aw          | ard Details Dis | tribution Defaults   |    |
| Business Unit:<br>40300 | Event ID:<br>DAS0000021                 | Round: \<br>1    | /ersion: Event Nan<br>3 Hangar D | ne:<br>)oor installa | tion           |                          |                 |                      |    |
| Event Format:           | Event Type:                             | Currency:        | End Date:                        |                      | Status:        | Go To                    | o:              |                      |    |
| Buy                     | RFx                                     | USD              | 03/10/2010 4:30PI                | MEST                 | Pend Awar      | d                        | Main Content    | •                    |    |
| Show Award De           | tails to Bidders                        |                  |                                  | _                    |                |                          |                 |                      |    |
| Display bids            | 🗹 Display                               | all bids 🛛 🔽     | Display bid scores               | 🗹 Dis                | play bid's tot | al bid price             | e 🔽 Displa      | ay factors           |    |
| Award Details           |                                         |                  |                                  |                      |                |                          |                 | First 🗹 1 of 2 🕨 Las | st |
| Bidder Name:            | Hangar Door S                           | Solutions LLC    | Bidder Type:                     | Vendor               |                | Buyer:                   | FESCRUGG        |                      |    |
| Award Type:             | Purchase Ord                            | ler 🔽            | Award Currency:                  | Event                | USD            | Terms                    | N30             |                      |    |
| PO ID:                  | 000003648                               |                  | PO Business Unit                 | 40300                |                |                          |                 |                      |    |
| Award Number:           | 1                                       |                  | Total Award:                     | 1032                 | 95.0000        |                          |                 |                      |    |
| Award Lines             |                                         |                  |                                  |                      |                |                          |                 |                      |    |
| Line Item ID            | <u>Vndr/Item</u> <u>I</u><br><u>Rel</u> | tem Description  |                                  |                      | <u>UOM</u>     | <u>Award</u><br>Quantity | Awarded Price   | Extended Price       |    |
| 1                       |                                         | Hangar Door Inst | allation                         |                      | JOB            | 0.0000                   | 103295.0000     | 0.0000 颶 🥖           | 2  |
|                         |                                         |                  |                                  |                      |                |                          | Post Awa        | rd                   |    |

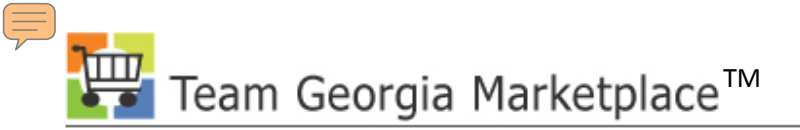

# How do I cancel an award made to a General Contract?

| Analyze E               | vents                          |                   |                    |                        |                          |                     |                       |
|-------------------------|--------------------------------|-------------------|--------------------|------------------------|--------------------------|---------------------|-----------------------|
| Analyze Total Ana       | alyze Line Re                  | eview Constraints |                    | Award Sur              | <u>mmary</u> Awa         | ard Details Distrib | ution Defaults        |
| Business Unit:<br>40300 | Event ID:<br>DAS0000021        | Round: \          | /ersion: Event Nam | e:<br>por Installation |                          |                     |                       |
| Event Format:           | Event Type:                    | Currency          | End Date:          | Statue                 | Go To                    |                     |                       |
| Dury                    | Event Type.                    | currency.         |                    | Status.                |                          | •                   | <b>T</b>              |
| Show Award De           | tails to Bidden                | S                 | 03/10/2010 4:30PM  | IEST Pend Awar         | a [                      |                     |                       |
| Display bids            | 🔽 Displa                       | ay all bids 🛛 🔽   | Display bid scores | Display bid's tot      | tal bid price            | 🗹 Display f         | actors                |
| Award Details           |                                |                   |                    |                        |                          | <u>[</u>            | First 🚺 2 of 2 🕩 Last |
| Bidder Name:            | Hangar Door                    | Solutions LLC     | Bidder Type:       | Vendor                 | Buyer:                   | CDCOX               |                       |
| Award Ty <del>pe:</del> | General Col                    | ntract 🗾 💌        | Award Currency:    | Event SD               | Terms:                   | N30                 |                       |
| Contract Id:            | 40300-401-E                    | DAS0000021-0001   | PO Business Unit:  | 40300                  |                          |                     |                       |
| Award Number:           | 2                              |                   | Total Award:       | 103295.0000            |                          |                     |                       |
| Award Lines             |                                |                   |                    |                        |                          |                     |                       |
| Line Item ID            | <u>Vndr/ltem</u><br><u>Rel</u> | Item Description  |                    | UOM                    | <u>Award</u><br>Quantity | Awarded Price Ext   | ended Price           |
| 1                       |                                | Hangar Door Inst  | allation           | JOB                    | 0.0000                   | 103295.0000         | 0.0000 🔜 🥖            |
|                         |                                |                   |                    |                        |                          | Post Award          |                       |
| Total Awarded           | Qty Total Aw                   | arded Price Quar  | ntity Remaining    |                        |                          |                     |                       |
| 0                       | .0000                          | 0.0000            | 1.0000             |                        |                          |                     |                       |

#### I awarded my event. Why is the Event Status still showing Pending Award?

| Analyze E<br>Analyze Total Ar<br>Business Unit:<br>40300<br>Event Format:<br>Buy | Events<br>nalyze Line Revie<br>Event ID:<br>DAS0000021<br>Event Type:<br>RFx | ew Constraints<br>Round:<br>1<br>Currency:<br>USD | Version: Event Name:<br>3 Hangar Door In<br>End Date:<br>03/10/2010 4:30PM EST | Award Summa<br>Istallation<br>Status:<br>Pend Award | ry Award Details<br>Go To: | Distribution Def | aults                 |             |
|----------------------------------------------------------------------------------|------------------------------------------------------------------------------|---------------------------------------------------|--------------------------------------------------------------------------------|-----------------------------------------------------|----------------------------|------------------|-----------------------|-------------|
| Line Item ID                                                                     | Desc                                                                         | ription                                           | Requested<br>Qty                                                               | Event Price Extended                                | Award<br>Amount Quantity   | Award<br>Amount  | Quantity<br>Remaining | Line Status |
| Ւ 1                                                                              | Hanga                                                                        | ar Door Installat                                 | ion 1.0000 3                                                                   | 0000.000000 30000.                                  | 0000 0.0000                | 0.0000           | 1.0000                | C 🗸         |
| Select                                                                           | <u>Name</u>                                                                  |                                                   | Awarded Qty                                                                    | Total Line Amount                                   | Extended<br>Amount         |                  |                       |             |
|                                                                                  | Hangar Door Solut                                                            | ions LLC                                          | 0.00                                                                           | 00 103295.00000                                     | 0.0000                     |                  |                       |             |
|                                                                                  | Hangar Door Solut                                                            | ions LLC                                          | 0.00                                                                           | 103295.00000                                        | 0.0000                     |                  |                       |             |
| Add Award for<br>Event Award Si                                                  | <u>r Selected Bidder</u><br>ummary:                                          | <u>Schedule</u>                                   | <u>Defaults</u>                                                                | Tota                                                | Awarded Qty Tota           | Awarded Price    | Quantity Re           | maining     |
| Recalculate                                                                      |                                                                              |                                                   |                                                                                |                                                     | 0.0000                     | 0.0000           |                       | 1.0000      |

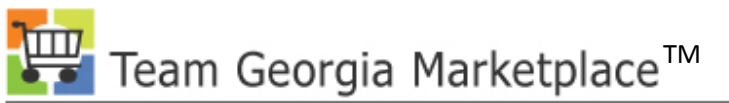

 $\overline{=}$ 

# How do I define the Award Details to the Bidders?

| Analyze E               | vents                                     |                  |                                  |                      |                |                      |                       |                    |      |
|-------------------------|-------------------------------------------|------------------|----------------------------------|----------------------|----------------|----------------------|-----------------------|--------------------|------|
| Analyze Total An        | alyze Line Revi                           | ew Constraints   |                                  |                      | Award Sur      | <u>mmary</u> Award   | Details <u>Distri</u> | bution Defaults    |      |
| Business Unit:<br>40300 | Event ID:<br>DAS0000021                   | Round: V<br>1    | Version: Event Nam<br>3 Hangar D | ie:<br>oor Installat | tion           |                      |                       |                    |      |
| Event Format:           | Event Type:                               | Currency:        | End Date:                        |                      | Status:        | Go To:               |                       |                    |      |
| Buy                     | RFx                                       | USD              | 03/10/2010 4:30PM                | I EST                | Awarded        |                      |                       | •                  |      |
| Show Award De           | tails to Bidders                          |                  |                                  |                      |                |                      |                       |                    |      |
| 🗹 Display bids          | 🗹 Display a                               | all bids 🛛 🔽     | Display bid scores               | 🗹 Disj               | olay bid's tot | al bid price         | 🗹 Display             | factors            |      |
| Award Details           |                                           |                  |                                  |                      |                |                      |                       | First 🕙 1 of 2 🕨 🛓 | Last |
| Bidder Name:            | Hangar Door S                             | olutions LLC     | Bidder Type:                     | Vendor               |                | Buyer: F             | ESCRUGG               |                    |      |
| Award Type:             | Purchase Orde                             | er 💌             | Award Currency:                  | Event                | 🗾 USD          | Terms:               | 130                   |                    |      |
| PO ID:                  | 000003648                                 |                  | PO Business Unit:                | 40300                |                |                      |                       |                    |      |
| Award Number:           | 1                                         |                  | Total Award:                     | 1032                 | 95.0000        |                      |                       |                    |      |
| Award Lines             |                                           |                  |                                  |                      |                |                      |                       |                    |      |
| Line Item ID            | <u>Vndr/Item</u> <u>Ite</u><br><u>Rel</u> | em Description   |                                  |                      | <u>UOM</u>     | Award<br>Quantity Aw | arded Price E         | xtended Price      |      |
| 1                       | M H                                       | angar Door Insta | allation                         |                      | JOB            | 0.5000 1             | 03295.0000            | 51647.5000 🔳       | Ø    |
|                         |                                           |                  |                                  |                      |                |                      | Post Award            |                    |      |

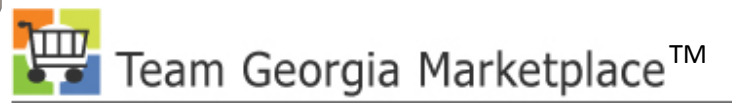

# What happens if your bidder becomes a supplier prior to the awarding of the event?

- The system will error and awarding may take longer than normal.
- Technical Support will need to update the associated Supplier's profile
- The bidder will need to register as a supplier

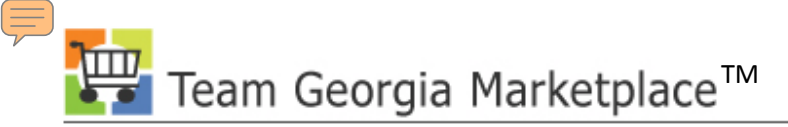

# What's required on the Distribution Default page?

• What happens when my Event starts with a requisition?

| Av | vard Details    |                                                                                                    |   |
|----|-----------------|----------------------------------------------------------------------------------------------------|---|
|    | Bid ID:         | Bidder Setid: STATE Bidder ID: 0000478475 PO Business Unit: 40300                                                          |   |
|    | Distribution    |                                                                                                    |   |
|    | <u>*Account</u> | Fund         *Dept         *Fund Src         Program         Class         PC Bus<br>Unit         Project         Activity |   |
|    | 1 100001        |                                                                                                    | ٩ |

#### **Copying transactions into an Event**

| Create an Event                                                                                       |                                                                                                    |
|----------------------------------------------------------------------------------------------------|----------------------------------------------------------------------------------------------------|
| Line Items                                                                                            |                                                                                                    |
| Business Unit: 40300 Event ID: NEXT                                                                   | Round: 1 Version: 1 Event Format: Buy Event Type: RFx                                                                       |
| Your event may consist of items from your item of<br>copying lines from an existing event or template | catalog and, optionally, ad-hoc items. You can create the event lines manually, or by , or other allowed transaction types. |
| Copy From:                                                                                            | Go                                                                                                    |
| Line Items Contract                                                                                   | Customize   Find   View All   🚟 First 🕙 1 of 1 🕑 Last                                                                       |
| Basic Defini Delimited File                                                                           |                                                                                                    |
| Line Item ID<br>Purchase Order                                                                        | Category CD <u>*UOM *Qty</u> Start Price Ext. Amount Weighting                                                              |
| 1 Request For Information<br>Requisition                                                              |                                                                                                    |
| Event Total: 0 Sourcing Event<br>Sourcing Template                                                    | Line Weighting Total: 0 % Remaining Weight: 100 %                                                                           |

| R   | Requisition Lines to Copy |              |             |                     |              |                |  |  |  |  |  |
|-----|---------------------------|--------------|-------------|---------------------|--------------|----------------|--|--|--|--|--|
|     |                           | Select All   |             | Deselect All        |              |                |  |  |  |  |  |
|     | Select Lines              |              |             |                     |              |                |  |  |  |  |  |
|     | Se                        | I Item SetID | <u>ltem</u> | Description         | Quantity UOM | Price Currency |  |  |  |  |  |
|     |                           | STATE        |             | SPLS 8.5X14 COPY CS | 2.8000 EA    | 41.99000 USD   |  |  |  |  |  |
|     |                           | STATE        |             | POINTER LASER METAL | 1.0000 EA    | 34.92000 USD   |  |  |  |  |  |
| I ' |                           |              |             |                     |              |                |  |  |  |  |  |

Team Georgia Marketplace<sup>™</sup>

# **Completing the Award Process**

| Contract Create      | Release Y <u>R</u> eview F | Releases                  |                                            |                            |
|----------------------|----------------------------|---------------------------|--------------------------------------------|----------------------------|
| SetID:               | STATE                      |                           | *Status: Approved                          | •                          |
| Contract ID:         | 40300-233-DAS0000          | 011-0001                  |                                            |                            |
| Administrator:       | FESCRUGG                   |                           | Faith E Scruggs 404-657-9443               | Add a Document             |
| ✓ Header             |                            |                           |                                            |                            |
| Process Option:      | General Contract           |                           | Add Comments                               | Activity Log               |
| Vendor:              | REDTOPAUCT-001             |                           | Contract Activities                        | Document Status            |
| Vendor ID:           | 0000452960                 | THE RED TOP AUTO          | Primary Contact Into<br>Contract Agreement | Inresholds & Notifications |
| Begin Date:          | 08/10/2009                 | ABCHON                    | Amount Summary                             |                            |
| Expire Date:         | 06/30/2010                 |                           | Maximum Amount:                            | 573,000.00 USD             |
| Currency:            | USD CRRNT                  |                           | Line Released:                             | 0.00                       |
| Primary Contact:     | 1 Corey Sanf               | ford                      | Open Item Relsd:                           | 0.00                       |
| Vendor Contract Ref: |                            |                           | Total Released Amount:                     | 0.00                       |
| Description:         | REPOST OF VEHICL           | E AUCTION SERV            |                                            |                            |
| Master Contract ID:  |                            |                           |                                            |                            |
| 🗹 Tax Exempt         | 581125844 Fisca            | l Year: 2010              |                                            |                            |
| Order Contract Opti  | ions                       |                           |                                            |                            |
| Allow Multicurren    | icy PO                     | Allow Open Item Reference | 🔲 Must Use Contr                           | ract Rate Date             |

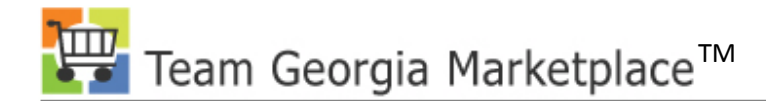

#### **Your Presenter**

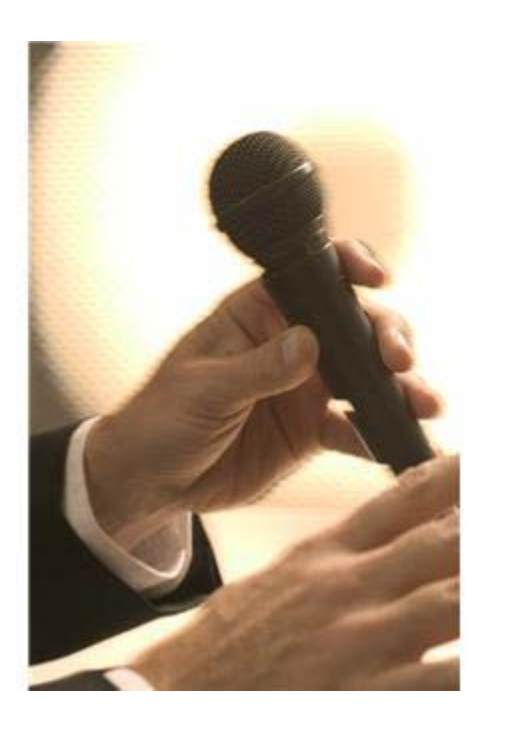

#### **Kyle Morton**

# Title: Functional Consultant

# Team Georgia Marketplace

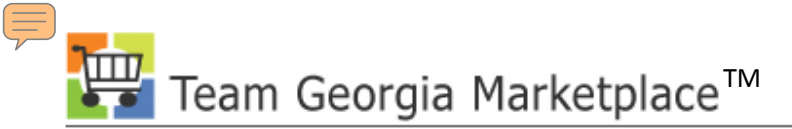

#### How do I assign a business unit to a contract?

 Validating agency contracts are set up correctly – Assign your business unit

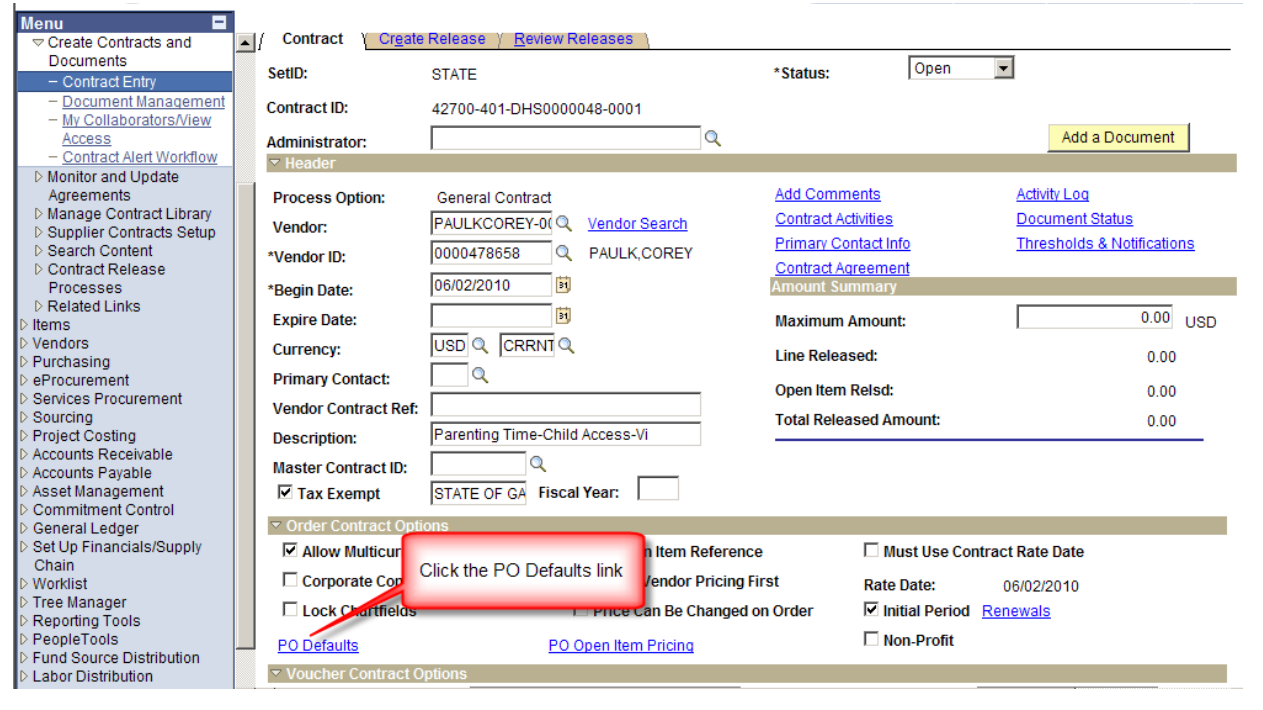

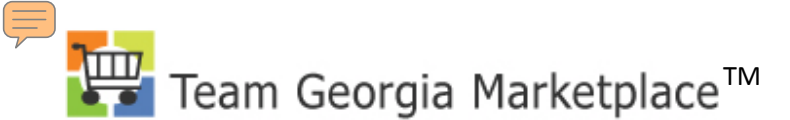

# What fields do I complete on the PO defaults? Validating agency contracts are set up

correctly – Enter PO Defaults page

| PO Defaults                                                       |                                        |                                        |                        |
|-------------------------------------------------------------------|----------------------------------------|----------------------------------------|------------------------|
| SetID: STATE C                                                    | ont Validate BU 00048-0001             | Vendor ID:                             | 0000478858             |
| *Business Unit:                                                   | 42700 C                                | Copy from BU Defaults                  |                        |
| Buyer:                                                            | DANIMON Q Monice                       | Daniels 404-656-4613                   |                        |
| Origin:<br>Currency:<br>Payment Terms ID:<br>Shipping Information | 989 ू<br>USD ू <u>CRRNT</u> ू<br>N30 ू | Billing Location:<br>☑ Tax Exempt      | PO_00 00 001 C         |
| Ship To:<br>Location:                                             | PO_38 9001 Q Ship To Address           | AM Business Unit:                      | Capitalize             |
| IN Unit:<br>Freight Terms:                                        |                                        | Profile ID:<br>Cost Type:              | <br>                   |
| Ship Via:<br>Charge By:                                           | Amount                                 | Ultimate Use Code:<br>Where Performed: |                        |
| *GL Unit Accoun                                                   | t Fund Dept Fund Src                   | Program Class                          | PC Bus Project<br>Unit |
| 42700 🔍                                                           |                                        | <u> </u>                               | a a                    |
| Add Comments<br>OK Cancel                                         | Click OK - not<br>cancel               |                                        |                        |

#### How do I run a query to find contracts not linked to a Business Unit?

• Run query: 0SC005\_AC\_NO\_BUS\_UNIT

| Contract | Contract like: 427% |                          |                    |               |            |        |                                 |          |            |            |            |                  |              |              |
|----------|---------------------|--------------------------|--------------------|---------------|------------|--------|---------------------------------|----------|------------|------------|------------|------------------|--------------|--------------|
| OK       |                     | Canc                     | el                 |               |            |        |                                 |          |            |            |            |                  |              |              |
|          |                     |                          |                    |               |            |        |                                 |          |            |            |            |                  |              |              |
|          | Re                  | cords                    | Query              | Exp           | ressions   | Prompt | ts / Fields                     | Criter   | ia / Ha    | ving V     | iew SQL    | Run              |              |              |
|          | Co                  | ntract                   | like = 427%        |               |            |        |                                 |          |            |            |            |                  |              |              |
|          | Vie                 | w All <b>  <u>Re</u></b> | erun Query   D     | ownload       | to Excel   |        |                                 |          |            |            |            | First 🖪          | 1-33 of 33 🕨 | Last         |
|          |                     | SetID                    | Contract           | Vndr<br>SetID | Vendor     | Status | Descr                           | Buyer    | Begin Dt   | Expire Dt  | Entered By | Corp<br>Contract | Max. Amt     | Open<br>Item |
|          | 1                   | STATE                    | 427                | STATE         | 0000069223 | 0      | Child support<br>calculator trg | EUBASHA  | 10/01/2009 | 06/30/2010 | GAMBSHA    | N                | 377610.000   | Y            |
|          | 2                   | STATE                    | 427-095-<br>0016   | STATE         | 0000165151 | A      | JANITORIAL<br>SERVICES          | MERKYUM  | 11/01/2009 | 06/30/2010 | MERKYUM    | Y                | 5200.000     | N            |
|          | 3                   | STATE                    | 427-095-<br>006715 | STATE         | 0000010828 | A      | MAINTENANCE,<br>FAX             | MERKYUM  | 07/01/2009 | 06/30/2010 | MERKYUM    | Y                | 0.000        | N            |
|          | 4                   | STATE                    | 427-095-<br>006973 | STATE         | 0000004274 | A      | EQUIPMENT<br>LEASE,<br>POSTAGE  | MERKYUM  | 07/01/2009 | 06/30/2010 | MERKYUM    | Y                | 1560.000     | N            |
|          | 5                   | STATE                    | 427-095-           | STATE         | 0000185871 | Δ      | MAINTENANCE                     | MERKYLIM | 07/01/2009 | 06/30/2010 | MERKYLIM   | Y                | 1200 000     | N            |

Team Georgia Marketplace™

### How do I enter an agency contract?

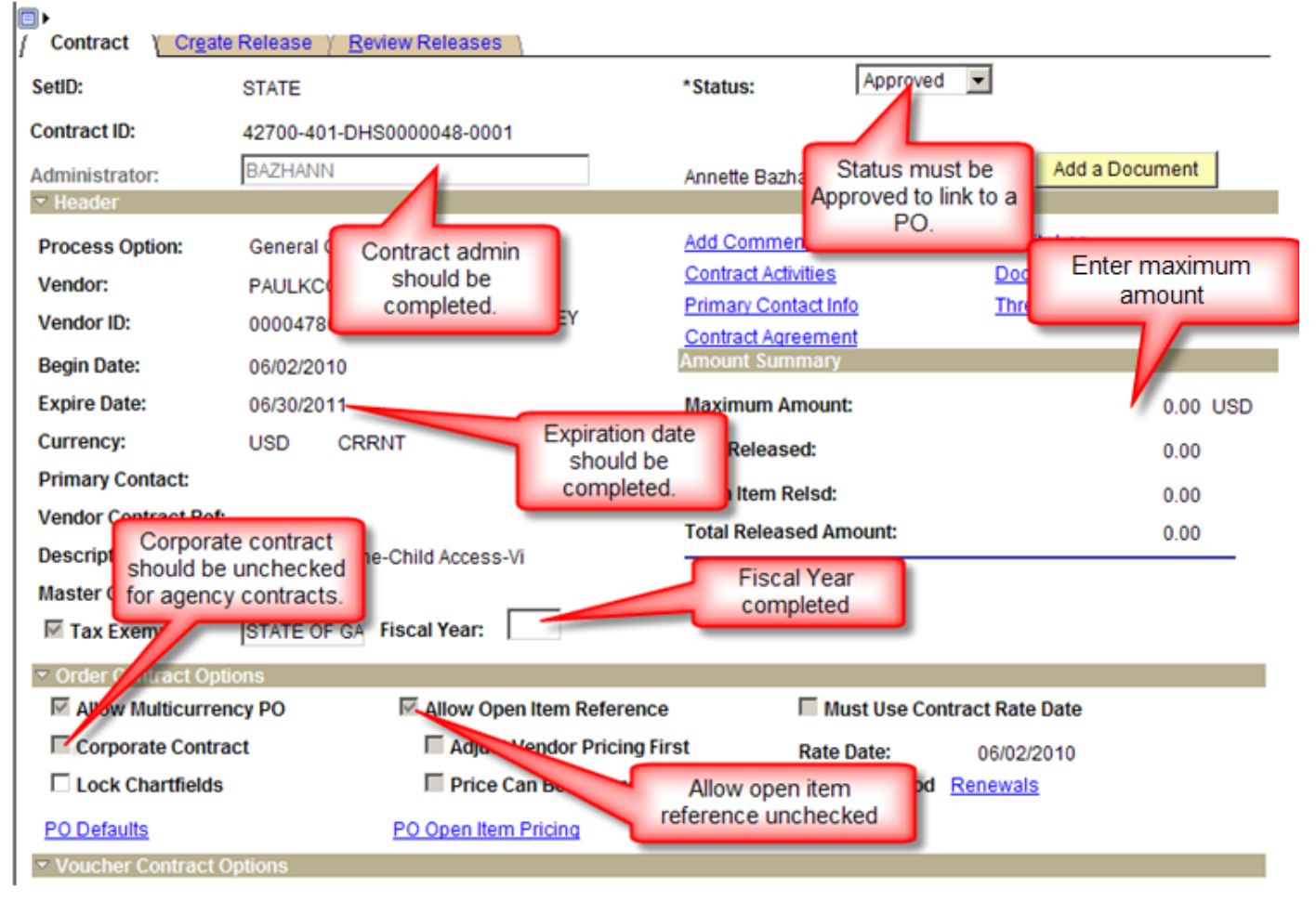

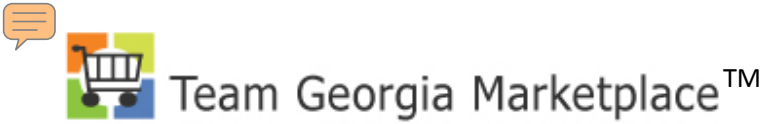

# How do I find out what contracts are not set up correctly?

• Run query: 0SC006\_AC\_SETUP\_WRONG

| Contract like: | 427%   |             |           |          |            |        |          |     |          |
|----------------|--------|-------------|-----------|----------|------------|--------|----------|-----|----------|
| OK             | Cancel |             |           |          |            |        |          |     |          |
|                |        |             |           |          |            |        |          |     |          |
| Records /      | Query  | Expressions | Prompts Y | Fields Y | Criteria 🏹 | Having | View SQL | Run | <u> </u> |

Contract like = 427-93-1010015%

#### View All | Rerun Query | Download to Excel

#### First 🖪 1-3 of 3 🕨 Last

|   | SetID | Contract                   | Vndr<br>SetID | Vendor     | Status<br>- A | Descr                        | Buyer | Begin Dt   | Expire Dt  | Entered<br>By | Corp<br>Contract<br>- N | Max. Amt ><br>0 | Open<br>Item -<br>Y | Year<br>⇔0 |
|---|-------|----------------------------|---------------|------------|---------------|------------------------------|-------|------------|------------|---------------|-------------------------|-----------------|---------------------|------------|
| 1 | STATE | 427-93-<br>10100155-<br>99 | STATE         | 0000014907 | o             | Multi Funded<br>Amendment    |       | 06/01/2010 | 06/30/2010 | SURIMAD       | N                       | 330669.000      | Y                   | 2010       |
| 2 | STATE | 427-93-<br>10100156-<br>99 | STATE         | 0000010330 | 0             | MULTI<br>FUNDED<br>AMENDMENT |       | 06/01/2010 | 06/30/2010 | SURIMAD       | Ν                       | 231470.670      | Y                   | 2010       |
| 3 | STATE | 427-93-<br>10100159-<br>99 | STATE         | 0000013992 | o             | MULTI<br>FUNDED<br>AMENDMENT |       | 06/01/2010 | 06/30/2010 | SURIMAD       | N                       | 26870.000       | Y                   | 2010       |

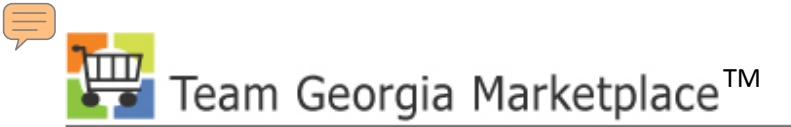

# How do I set an agreement code?

#### • Using agreement codes on contracts

| Contract Create                                                                                                    | Release <u>Review Releases</u>                                                                                                    |                                                                                                    |                                                               |
|----------------------------------------------------------------------------------------------------|----------------------------------------------------------------------------------------------------|----------------------------------------------------------------------------------------------------|---------------------------------------------------------------|
| SetID:                                                                                                    | STATE                                                                                                    | *Status: Open                                                                                                    | ·                                                             |
| Contract ID:                                                                                                    | 42700-401-0000005671                                                                                                    |                                                                                                    |                                                               |
| Administrator:                                                                                                    | GAMBSHA                                                                                                    | Shataquia C. Gam                                                                                                    |                                                               |
| Authored Document                                                                                                    |                                                                                                    | Temporar                                                                                                    | ily set to                                                    |
| Authored Status:                                                                                                    | Draft                                                                                                    | Version: 1.02                                                                                                    | aintain Document                                              |
| ✓ Header                                                                                                    |                                                                                                    |                                                                                                    |                                                               |
| Process Option:<br>Vendor:<br>*Vendor ID:<br>*Begin Date:<br>Expire Date:<br>Currency:<br>Primary Contact:<br>Vendor Contract Ref:<br>Description: | General Contract           TALX-001         Q         Vendor Search           0000016965         Q         TALX CORPORATION           06/01/2010         iii         Image: Comparison of the search           USD         Q         CRRNT         Q           ARRA FUNDS 2010         Image: Comparison of the search         Image: Comparison of the search         Image: Comparison of the search | Add Comments<br>Contract Activities<br>Primary Contact Info<br>Contract Agreement<br>Amount 5 mmary<br>Maxim Amount:<br>Select Contract<br>Agreement | Activity Log<br>Document Status<br>Thresholds & Notifications |
| Master Contract ID:                                                                                                    | STATE OF GA Fiscal Year: 2010                                                                                                    | Remaining Amount:<br>Remaining Percent:                                                                                                    | 15,754.00<br>100.00                                           |
| ▼ Order Contract Option                                                                                                    | ons                                                                                                    | E a a a a                                                                                                    |                                                               |

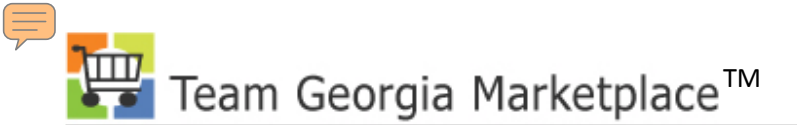

### How do I set an agreement code?

#### **Contract Header Agreement Assignments**

| SetID:                  | ST              | ATE           |                                       | Contract Status:     | Open                             |                                  |
|-------------------------|-----------------|---------------|---------------------------------------|----------------------|----------------------------------|----------------------------------|
| Contract ID:            | 42              | 700-401-00000 | 005671                                | Expire Date:         | 09/30/2010                       |                                  |
| Description             | : AR            | RA FUNDS 20   | Select the                            | Begin Date:          | 06/01/2010                       |                                  |
| Agreements              | S               |               | Agreement Code                        |                      | <u>Find</u>                      | View All 👘 First 🖪 1 of 1 🕩 Last |
| *Sequence:              | :               | 10            | Compliance St                         | atus: Not Set        |                                  | + -                              |
| *Agreement              | t Code:         | SPD_CP025     | Q                                     |                      |                                  |                                  |
| *Agreement              | t Description:  | SPD form CP(  | 025 - Contract Assessment Re          | port                 |                                  |                                  |
| *Result Typ             | e:              | None          | •                                     |                      |                                  |                                  |
|                         |                 |               | Enter the targe                       | t/due date           |                                  |                                  |
| Target Date             | e:              | 08/31/2010    | J                                     |                      |                                  |                                  |
| Notification            | n Comments:     | Please compl  | ete and attach a contract asses       | sment report         |                                  | ×.<br>v                          |
| Financial In            | nplication:     |               |                                       |                      |                                  | Select to set up notifications   |
|                         |                 | <b>E</b>      |                                       |                      |                                  |                                  |
| Include                 | e In Contract D | ocument       |                                       |                      | Clause Assignmer                 | ts Workflow Assignments          |
| Verificatio             | on Steps<br>s   | ents 🕅 🎫 🕨    | Assign who should upload the document |                      | Customize   Find                 | 1 First 🕙 1 of 1 🕨 Last          |
| <u>*Step</u> <u>D</u> e | escription      |               | *Step Owner                           | *Verification Method | <u>*Due/Start Notify</u><br>Date | Activity Status                  |
| 10 C                    | Contract Asses  | sment Rep     | Stacey Stith 404-657-8                | Attachment 💌         | 08/31/2010                       | No Start 🛨 🗖                     |

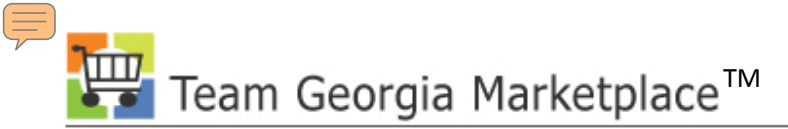

### How do I set workflow notifications?

| Contract En                           | ntry                                               |                                   |                                               |                   |                             |                          |                                     |                    |                  |
|---------------------------------------|----------------------------------------------------|-----------------------------------|-----------------------------------------------|-------------------|-----------------------------|--------------------------|-------------------------------------|--------------------|------------------|
| Contract                              | Header Workflow                                    | Assignme                          | ents                                          |                   |                             |                          |                                     |                    |                  |
| SetID:<br>Contract ID:                | STATE<br>42700-401-0000                            | 0005671                           | Contract Status:                              | Open              | Begin Date:<br>Expire Date: | 06/01/2010<br>09/30/2010 |                                     |                    |                  |
| Description<br>Agreement<br>Agreement | Add a row for who shou<br>who should be notified v | uld upload the<br>when it is done | form and a row for<br>e or if it is past due. | PD_CP025          |                             |                          | Set the notific                     | days for<br>ation. |                  |
| Notification                          |                                                    |                                   |                                               |                   |                             | Notify On                | <u>Customize   Find</u><br>Reminder | First 🗹            | 1-2 of 2         |
| *Sequence *                           | Notification Type Step                             | <u>User Type</u>                  | Recipient Name                                | <u>*Email Add</u> | ress <u>*Sequ</u>           | ence Status<br>Change    | Number Of<br>Days Prior             | Reminder<br>Days   | Passec<br>Target |
| 10                                    | Verification Step 🔽 🔳 🔍                            | Internal                          | Stacey Stith 404-657                          | -885 🤍 sstith@dhr | .state.ga.us 10             |                          | 10                                  | 5                  |                  |
| 20                                    | Agreement 👤                                        | Internal 🚽                        | Annette Bazhaw 4.65                           | 56.46 🔍 anbazhaw( | @dhr.state.ga.t 20          |                          |                                     |                    |                  |
| ОК                                    | Cancel                                             |                                   |                                               |                   |                             |                          |                                     |                    |                  |

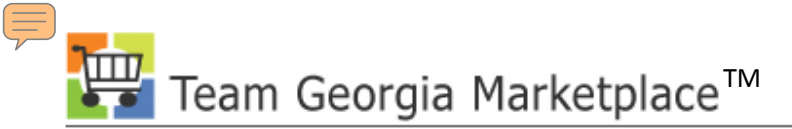

### How do I enter compliance comments?

| Employee Self-Service     Manager Self-Service             | 1                        |                      |                       | New Window   He                                                                                                    | Ip Customize Page                                                                                                    |                                                                                                    |                 |                 |                       |
|------------------------------------------------------------|--------------------------|----------------------|-----------------------|----------------------------------------------------------------------------------------------------|----------------------------------------------------------------------------------------------------|----------------------------------------------------------------------------------------------------|-----------------|-----------------|-----------------------|
| ▽ Supplier Contracts ▷ Create Contracts and Documents      | Update Agreem            | ent Statuses         |                       |                                                                                                    |                                                                                                    |                                                                                                    |                 |                 |                       |
| Monitor and Update<br>Agreements                           | Search Criteria          |                      |                       |                                                                                                    |                                                                                                    |                                                                                                    |                 |                 |                       |
| Setup Agreements                                           | *SetID:                  | STATE Q              | Populte to Include:   | C Header Agrooments (                                                                                                    | halv                                                                                                    |                                                                                                    |                 |                 |                       |
| <ul> <li>Update Agreement<br/>Statuses</li> </ul>          | *Centreet ID:            | 40700 404 0000005674 | Results to include:   | C Line Agreements Only                                                                                                    | /ily                                                                                                    |                                                                                                    |                 |                 |                       |
| - Update Procurement Info                                  | Contract ID:             | 42700-401-0000005671 | Q.                    | C Line Agreements Oni                                                                                                    | emente                                                                                                    |                                                                                                    |                 |                 |                       |
| Compliance                                                 | Contract Line.           |                      |                       | ···· Header and Line Agre                                                                                                    | ements                                                                                                    |                                                                                                    |                 |                 |                       |
| - Review Agreement                                         | Verification Step Owner: |                      | Q                     |                                                                                                    |                                                                                                    |                                                                                                    |                 |                 |                       |
| D Manage Contract Library                                  | Compliance Status:       |                      | •                     |                                                                                                    |                                                                                                    |                                                                                                    |                 |                 |                       |
| Supplier Contracts Setup Search Content                    | Search                   |                      |                       |                                                                                                    |                                                                                                    |                                                                                                    |                 |                 |                       |
| D Contract Release                                         |                          |                      |                       |                                                                                                    |                                                                                                    |                                                                                                    |                 |                 |                       |
| Processes<br>▷ Related Links                               | Agreements Retrieved     |                      | Click on the code to  | nd I View All I 📕 🛛 First                                                                                                    | 1 of 1 🕨 Last                                                                                                    |                                                                                                    |                 |                 |                       |
| ▷ Items<br>▷ Vendors                                       | SetID Contract Age       | reement              | and Code Descri       | SetID: S                                                                                                    | TATE                                                                                                    |                                                                                                    | Contract Status | Approved        |                       |
| <ul> <li>Purchasing</li> <li>eProcurement</li> </ul>       | 1 STATE 42700-401-0      | 0000005671 - HEADER  | 10 - SPD CP025 SPD fo | Contract ID: 4                                                                                                    | 2700-401-0000005671                                                                                                    |                                                                                                    | Begin Date:     | 06/01/2010      | Maintain Document     |
| <ul> <li>Services Procurement</li> <li>Sourcing</li> </ul> |                          |                      | Naaba.                | Vendor ID: 0                                                                                                    | 000016965                                                                                                    |                                                                                                    | Expire Date:    | 09/30/2010      |                       |
| Project Costing Accounts Receivable                        |                          |                      |                       | Vendor Name: T                                                                                                    | ALX CORPORATION                                                                                                    |                                                                                                    |                 |                 |                       |
|                                                            |                          |                      |                       | Contract Agroomonto                                                                                                    |                                                                                                    |                                                                                                    |                 |                 |                       |
|                                                            |                          |                      |                       | Contract Agreements                                                                                                    |                                                                                                    |                                                                                                    |                 | -ind   view All | First 🖾 1 of 1 🗠 Last |
|                                                            |                          |                      |                       | Agreement Sequenc                                                                                                    | e: 10                                                                                                    | *Compliar                                                                                             | nce Status:     | lot Set         | First 🖾 1 of 1 🖾 Last |
|                                                            |                          |                      |                       | Agreement Sequenc                                                                                                    | e: 10<br>SPD_CP025                                                                                                    | *Compliar                                                                                             | nce Status:     | lot Set         |                       |
|                                                            |                          |                      |                       | Agreement Sequenc<br>Agreement Code:<br>Agreement Descripti                                                                                                    | e: 10<br>SPD_CP025<br>on: SPD form CP025 - Cont                                                                                                  | *Compliar                                                                                             | nce Status:     | Int Set         | First 🗆 1 of 1 🖆 Last |
|                                                            |                          |                      |                       | Agreement Sequenc<br>Agreement Code:<br>Agreement Descripti<br>Result Type:                                                                                                    | e: 10<br>SPD_CP025<br>on: SPD form CP025 - Cont<br>Text                                                                                          | *Compliar                                                                                             | nce Status:     | Ind View All    |                       |
|                                                            |                          |                      |                       | Agreement Sequenc<br>Agreement Code:<br>Agreement Descripti<br>Result Type:<br>Negotiated Result:                                                                                                    | e: 10<br>SPD_CP025<br>on: SPD form CP025 - Conf<br>Text                                                                                          | *Complian<br>Itract Assessment Report                                                                 | nce Status:     | Iot Set         |                       |
|                                                            |                          |                      |                       | Agreement Sequenc<br>Agreement Code:<br>Agreement Descripti<br>Result Type:<br>Negotiated Result:<br>Target Date:                                                                                             | e: 10<br>SPD_CP025<br>on: SPD form CP025 - Conf<br>Text<br>08/31/2010                                                                            | *Complian<br>itract Assessment Report<br>Actual Re<br>Enter comments tha                              | nce Status:     | Iot Set         |                       |
|                                                            |                          |                      |                       | Agreement Sequenc<br>Agreement Code:<br>Agreement Descripti<br>Result Type:<br>Negotiated Result:<br>Target Date:<br>Notification Commer                                                                      | e: 10<br>SPD_CP025<br>on: SPD form CP025 - Cont<br>Text<br>08/31/2010<br>ts: Please complete and at                                              | *Complian<br>atract Assessment Report<br>Actual Re<br>Enter comments that<br>can be reported.         | nce Status:     | Iot Set         |                       |
|                                                            |                          |                      |                       | Agreement Sequenc<br>Agreement Code:<br>Agreement Descripti<br>Result Type:<br>Negotiated Result:<br>Target Date:<br>Notification Commer                                                                      | e: 10<br>SPD_CP025<br>on: SPD form CP025 - Cont<br>Text<br>08/31/2010<br>ts: Please complete and at                                              | *Complian<br>tract Assessment Report<br>Actual Re<br>Enter comments that<br>can be reported.          | nce Status:     | Iot Set         |                       |
|                                                            |                          |                      |                       | Agreement Sequenc<br>Agreement Code:<br>Agreement Descripti<br>Result Type:<br>Negotiated Result:<br>Target Date:<br>Notification Commen<br>Compliance Commen                                                 | e: 10<br>SPD_CP025<br>on: SPD form CP025 - Cont<br>Text<br>08/31/2010<br>ts: Please complete and at<br>ints: Enter compliance comm               | *Complian<br>atract Assessment Report<br>Actual Re<br>Enter comments tha<br>can be reported.          | t ort           | Iot Set         |                       |
|                                                            |                          |                      |                       | Agreement Sequenc<br>Agreement Code:<br>Agreement Descripti<br>Result Type:<br>Negotiated Result:<br>Target Date:<br>Notification Commen<br>Compliance Commen                                                 | e: 10<br>SPD_CP025<br>on: SPD form CP025 - Cont<br>Text<br>08/31/2010<br>ts: Please complete and at<br>ints: Enter compliance comm               | *Complian<br>atract Assessment Report<br>Actual Re<br>Enter comments that<br>can be reported.<br>tac  | t ort           | Int Set         |                       |
|                                                            |                          |                      |                       | Agreement Sequenc<br>Agreement Code:<br>Agreement Descripti<br>Result Type:<br>Negotiated Result:<br>Target Date:<br>Notification Commen<br>Compliance Commen                                                 | e: 10<br>SPD_CP025<br>on: SPD form CP025 - Cont<br>Text<br>08/31/2010<br>ts: Please complete and at<br>Enter compliance comm                     | *Complian<br>atract Assessment Report<br>Actual Re<br>Enter comments that<br>can be reported.<br>ttac | t ort           | Iot Set         |                       |
|                                                            |                          |                      |                       | Agreement Sequenc<br>Agreement Code:<br>Agreement Descripti<br>Result Type:<br>Negotiated Result:<br>Target Date:<br>Notification Commen<br>Compliance Commen<br>Financial Implication<br>M Include In Contra | e: 10<br>SPD_CP025<br>on: SPD form CP025 - Cont<br>Text<br>08/31/2010<br>ts: Please complete and at<br>its: Enter compliance comm<br>ct Document | *Complian<br>atract Assessment Report<br>Actual Re<br>Enter comments that<br>can be reported.<br>ttac | t ort           | Int Set         | FIRST 1 of 1 CLASS    |

Team Georgia Marketplace<sup>™</sup>

# How do I verify the steps?

| Contract Verification  | Details                         |                            |                        |                       |          |                            |                  |              |                  |                      |                   |
|------------------------|---------------------------------|----------------------------|------------------------|-----------------------|----------|----------------------------|------------------|--------------|------------------|----------------------|-------------------|
| SetID:                 | STATE                           |                            | •                      | Contract Status:      | Approv   | ved                        |                  |              |                  |                      |                   |
| Contract ID:           | 42700-401-00                    | 000005671                  | 1                      | Begin Date:           | 06/01/   | 2010                       |                  |              |                  |                      |                   |
| Vendor ID:             | 0000016965                      |                            | I                      | Expire Date:          | 09/30/   | 2010                       |                  |              |                  |                      |                   |
| Vendor Name:           | TALX CORPOR                     | RATION                     |                        |                       |          |                            |                  |              |                  |                      |                   |
| Agreement Code:        | SPD_CP025                       |                            |                        | Agreement Sequence:   | 10       |                            |                  |              |                  |                      |                   |
| Agreement Description: | SPD form CP0                    | 025 - Contract Ass         | essment Report         |                       |          |                            |                  |              |                  |                      |                   |
| Verification Steps     |                                 |                            |                        | Find   \              | /iew All | First 🛃 1 of 1 🕩 Last      |                  |              |                  |                      |                   |
| Verification Step:     | 10                              | Set the statu<br>Completer | s to<br>d              | SetID:                | STAT     | =                          |                  |              | Contract Status: | Approved             |                   |
| Description:           | Contract As                     | Completer                  |                        | Contract ID:          | 4070     |                            |                  |              | Pagin Data       | 0010410040           | Maintain Document |
| Due Date:              | 08/31/2010                      |                            | Verification Step Ow   | Contract ID:          | 42700    | 0-401-0000005671           |                  |              | Begin Date:      | 06/01/2010           |                   |
| *Activity Status:      | Completed                       | <b>•</b>                   | Verification Method:   | Vendor ID:            | 00000    | 016965                     |                  |              | Expire Date:     | 09/30/2010           |                   |
| Notification Comments: | Please comple                   | ete and attach a c         | ontract assessment rep | Vendor Name:          | TALX     | CORPORATION                |                  |              |                  |                      |                   |
| Upload another File    |                                 |                            | Contract Agreemen      | ts                    |          |                            |                  | <u>Fir</u>   | id View All F    | irst 🕙 1 of 1 🕑 Last |                   |
| Attachments            | Description I Upload the report |                            |                        | Agreement Sequer      | ice:     | 10                         |                  | *Compliance  | Status: Co       | mpliant              | •                 |
| Attachment File Na     | mo                              | opioad the rep             | cription               | Agreement Code:       |          | SPD CP025                  | Set Stat         | us to        |                  |                      |                   |
| Sequence ORD           |                                 |                            | mene bescription       | Agreement Descrip     | otion:   | SPD form CP025 - Contra    | Compliant        | after all    |                  |                      |                   |
| 1 10 SPD-C XXXXXX      | 19025_XXXXXX.d                  | 000-<br>loc 2010           | Contract Assessment R  | Result Type:          |          | Tevt                       | steps are co     | ompleted.    |                  |                      |                   |
|                        |                                 |                            |                        | Nesur Type.           |          | TON                        |                  |              |                  |                      |                   |
| OK Cancel              |                                 |                            |                        | Negotiated Result:    |          |                            |                  | *Actual Resu | It: 201          | 0 Contract Asse      | ssment            |
|                        |                                 |                            |                        | nogodatoa noodaa      |          |                            |                  |              | atta             | ched                 |                   |
|                        |                                 |                            |                        |                       |          | I                          |                  | Enter A      | Actual           |                      |                   |
|                        |                                 |                            |                        | Target Date:          |          | 08/31/2010                 |                  | Rest         |                  |                      |                   |
|                        |                                 |                            |                        | Notification Comm     | ents:    | Please complete and attack | h a contract ass | essment repo | ort              |                      |                   |
|                        |                                 |                            |                        | 0                     |          | Enter compliance commen    | te horo          |              |                  |                      |                   |
|                        |                                 |                            |                        | Compliance Comm       | ents:    | Enter compliance commen    | to fiere.        |              |                  |                      |                   |
|                        |                                 |                            |                        |                       |          |                            |                  |              |                  |                      |                   |
|                        |                                 |                            |                        | Financial Implication | n:       |                            |                  |              |                  |                      | ÷                 |
|                        |                                 |                            |                        |                       | Do       | ocument                    |                  |              |                  | Contract St          | tep Verification  |
|                        | h                               |                            |                        | Click Save            |          | 0                          |                  |              |                  |                      |                   |
|                        |                                 |                            |                        |                       |          | Search                     |                  |              |                  |                      |                   |
|                        |                                 |                            |                        | 🖶 Save                |          |                            |                  |              |                  |                      |                   |

First 1-9 of 9 🕨 Last

45

### How do I view all agreement codes and status?

#### – Run query OSCO07\_AGREEMENT\_STATUS

| Buy Agree ID | ): 467% |             |         |        |          |        |          |     |   |
|--------------|---------|-------------|---------|--------|----------|--------|----------|-----|---|
| OK           | Cancel  |             |         |        |          |        |          |     |   |
|              |         |             |         |        |          |        |          |     |   |
| Records      | Query   | Expressions | Prompts | Fields | Criteria | Having | View SQL | Run | 1 |

Buy Agree ID = 467%

|   | Buy Agree ID               | Status | Vendor     | Descr                             | Buyer    | Agreement Code | Descript                                                       | Status     | Target<br>Date |
|---|----------------------------|--------|------------|-----------------------------------|----------|----------------|----------------------------------------------------------------|------------|----------------|
| 1 | 46700-375-<br>0000002166   | 0      | 0000000126 | fsdklafjsdklj                     | BISHOM01 | CO_INFORMATION | COMPANY INFORMATION                                            | Not<br>Set | 12/01/2010     |
| 2 | 46700-274-<br>0000003782   | A      | 0000069998 | 274/Clayton TC Fire<br>Sys Inspec | ROGERG00 | CO_INFORMATION | COMPANY INFORMATION -<br>Certificate of Insurance              | Not<br>Set | 06/30/2010     |
| 3 | 46700-274-<br>0000003782   | A      | 0000069998 | 274/Clayton TC Fire<br>Sys Inspec | ROGERG00 | QUANTITY       | Provide testing/inspection<br>results for each time of service | Not<br>Set | 12/29/2009     |
| 4 | 46700-262-<br>0000011252-1 | A      | 0000146773 | 262 Grease Trap<br>Maintenance    | BALLL00  | CO_INFORMATION | COMPANY INFORMATION -<br>Certificate of Insurance              | Not<br>Set | 06/30/2010     |
| Ē | 46700-203-                 | ^      | 0000005400 | 203 Boiler                        |          |                | COMPANY INFORMATION -                                          | Not        | 06/20/2040     |

View All | Rerun Query | Download to Excel

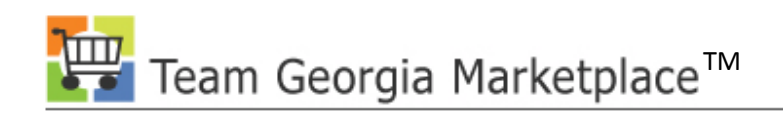

Team Georgia Marketplace™

# How do I make my contract viewable to other Contract Administrators?

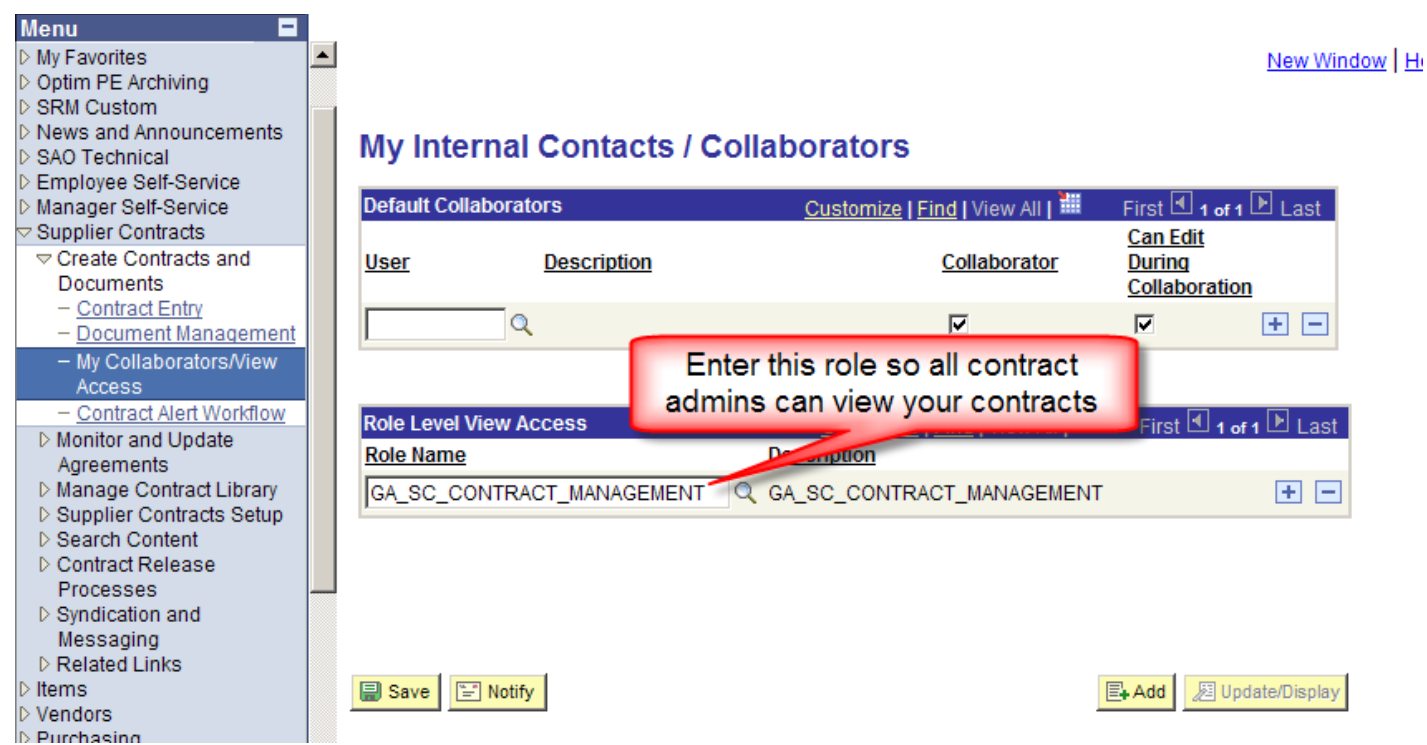

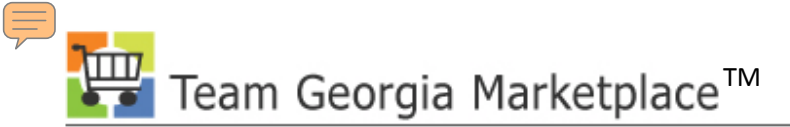

### How do I import contract documents?

| Contract Crea   | te Release 🍸 <u>R</u> eview R | Releases         |                     |              |                            |  |  |
|-----------------|-------------------------------|------------------|---------------------|--------------|----------------------------|--|--|
| SetID:          | STATE                         |                  | *Status:            | Approved 💌   | Click Add                  |  |  |
| Contract ID:    | 46700-490-00000777            | 75A              |                     |              |                            |  |  |
| Administrator:  | JACKSB00                      |                  | Bonita J Jackson    | 404-656-6132 | Add a Document             |  |  |
| ✓ Header        |                               |                  |                     |              |                            |  |  |
| Process Option: | Purchase Order                |                  | Edit Comments       |              | Activity Log               |  |  |
| Vendor:         | SCARBOR&SO-001                |                  | Contract Activities | <u>5</u>     | Document Status            |  |  |
| Vondor ID:      | 0000010751                    | SCARBOR AND SONS | Primary Contact I   | nfo          | Thresholds & Notifications |  |  |
| venuor iD:      | 0000010751                    |                  | Contract Agreem     | ent          |                            |  |  |

#### **Create Document**

| Source:<br>SetID:<br>Vendor ID: | Purchasing Contracts<br>STATE<br>0000438813 CKT FARM | Select the<br>emplate used    |
|---------------------------------|------------------------------------------------------|-------------------------------|
| *Document Type:                 | GDC Service and Maint Contract                       |                               |
| Configurator ID:                | GDC_SERVICE_MAINT                                    | Enter contract ance Contract  |
| *Description:                   | Enter contract description here                      | description                   |
| *Administrator:                 | JACKSB00                                             | Bonita J Jackson 404-656-6132 |
| Sponsor:                        |                                                      |                               |
| Department:                     | Q                                                    | Click Import                  |
| Create Documer                  | nt Import Document 🥣                                 | External Contacts List        |
| Save                            |                                                      | Document View Access          |

Team Georgia Marketplace<sup>™</sup>

### How do I import contract documents?

| Document Type:                         | GDC Service a                                                                                                   | nd Maint Contra            | ct 💌              |                             |              |                 |          |  |  |  |  |  |
|----------------------------------------|----------------------------------------------------------------------------------------------------|----------------------------|-------------------|-----------------------------|--------------|-----------------|----------|--|--|--|--|--|
| Sponsor:                               |                                                                                                    |                            | Q                 |                             |              |                 |          |  |  |  |  |  |
| *Administrator:                        | KMORTON                                                                                                    |                            | Q                 | Kyle M. Morton 404-46       | 3-4066       |                 | _        |  |  |  |  |  |
| Department:                            |                                                                                                    | 2                          |                   |                             | Choose       | an Impo         | vrt I    |  |  |  |  |  |
| *Description:                          | From RFQ ID 0                                                                                                   | 00006886                   |                   |                             | Ontion ba    | sed on t        | the      |  |  |  |  |  |
| Import Option                          |                                                                                                    |                            |                   |                             | state of th  | e contra        | act      |  |  |  |  |  |
| Current Contra<br>(Current Contra      | ract/Document<br>ct/Document with n                                                                             | o formal amendme           | nts or history to | o load.)                    |              |                 |          |  |  |  |  |  |
| C Amended Cor<br>(Single current       | Amended Contract     (Single current contract as fully amended requiring an amendment number. History is option |                            |                   |                             |              |                 |          |  |  |  |  |  |
| C Amended Cor<br>(Current contract     | ntract and Ameno<br>ct as fully amended                                                                         | Iment<br>and a current sep | arate amendme     | ent summary file. History i | s optional.) |                 |          |  |  |  |  |  |
| Original and A     (Original contract) | Amendment<br>ct as originally signe                                                                             | d and a current s          | eparate amendr    | ment summary file.          | omplete the  | e versio<br>tus | n        |  |  |  |  |  |
| Current Version                        |                                                                                                    |                            |                   | Customize                   | 7            | SI 🗀 1-2 of     | 2 😐 Last |  |  |  |  |  |
| / Basic Info                           | Details IIII                                                                                                    | •                          |                   | /                           |              |                 |          |  |  |  |  |  |
| Туре                                   | Name Version                                                                                                    | Amendment                  | Status            | Status Date                 | Status Time  | Upload          | Clear    |  |  |  |  |  |
| Original Contract                      | 1.00                                                                                                    |                            | Executed          | 07/01/2009 🛐                |              | Upload          | Clear    |  |  |  |  |  |
| Amendment File                         | 1.00                                                                                                    | 1                          | Draft             | • 07/01/2010 🕅              |              | Upload          | Clear    |  |  |  |  |  |
| To specify Prior V                     | ersions enter an                                                                                                | Amendment nu               | mber greate       | Upload                      | the          |                 |          |  |  |  |  |  |
| Done with Im                           | port Ca                                                                                                    | incel                      |                   | uocume                      |              |                 |          |  |  |  |  |  |

### How do I import contract documents?

| Document Type:                                                                                                    | GDC Service and Maint Contract                                                                                                    |    |  |  |  |  |  |  |  |  |
|----------------------------------------------------------------------------------------------------|----------------------------------------------------------------------------------------------------|----|--|--|--|--|--|--|--|--|
| Sponsor:                                                                                                    | Q                                                                                                    |    |  |  |  |  |  |  |  |  |
| *Administrator:                                                                                                    | KMORTON Kyle M. Morton 404-463-4066                                                                                                    |    |  |  |  |  |  |  |  |  |
| Department:                                                                                                    | Q                                                                                                    |    |  |  |  |  |  |  |  |  |
| *Description:                                                                                                    | From RFQ ID 0000006886 Choose the Import                                                                                                    |    |  |  |  |  |  |  |  |  |
| Import Option                                                                                                    | Option based on the                                                                                                    | Į. |  |  |  |  |  |  |  |  |
| Current Contract/Document<br>(Current Contract/Document with no formal amendments or history to load.)              |                                                                                                    |    |  |  |  |  |  |  |  |  |
| C Amended Contract<br>(Single current contract as fully amended requiring an amendment number. History is optimal.) |                                                                                                    |    |  |  |  |  |  |  |  |  |
| C Amended Cor<br>(Current contra                                                                                    | C Amended Contract and Amendment<br>(Current contract as fully amended and a current separate amendment summary file. History is optional.)                                                                                                    |    |  |  |  |  |  |  |  |  |
| Original and A     (Original contra                                                                                 | as Documents should Idment sum                                                                                                    |    |  |  |  |  |  |  |  |  |
| Current Version                                                                                                    | include the contract Enter the version,<br>number. status and dates.                                                                                                    | ĺ  |  |  |  |  |  |  |  |  |
| Type File                                                                                                    | Name Version Amendment Status Date Status Upload Clear                                                                                                    |    |  |  |  |  |  |  |  |  |
| Original XX<br>Contract                                                                                             | XX-XXX-XXXXXXXXX.pdf 1.00 Executed 07/01/2009 3 Upload Clear                                                                                                    | l  |  |  |  |  |  |  |  |  |
| Amendment XX<br>File 20                                                                                             | XX-XXX-XXXXXXXXX         1.00         1         Draft         07/01/2010         I         Upload         Clear           1         RENEWAL.pdf         1.00         1         Draft         I         I | İ  |  |  |  |  |  |  |  |  |
| To specify Prior Versions enter an Amendment number greater than 0 in the Current Version grid.                     |                                                                                                    |    |  |  |  |  |  |  |  |  |
| Done with Im                                                                                                    | ort Cancel                                                                                                    |    |  |  |  |  |  |  |  |  |

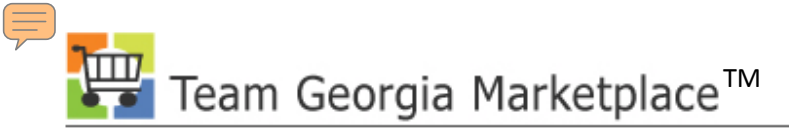

#### How do I import contract documents?

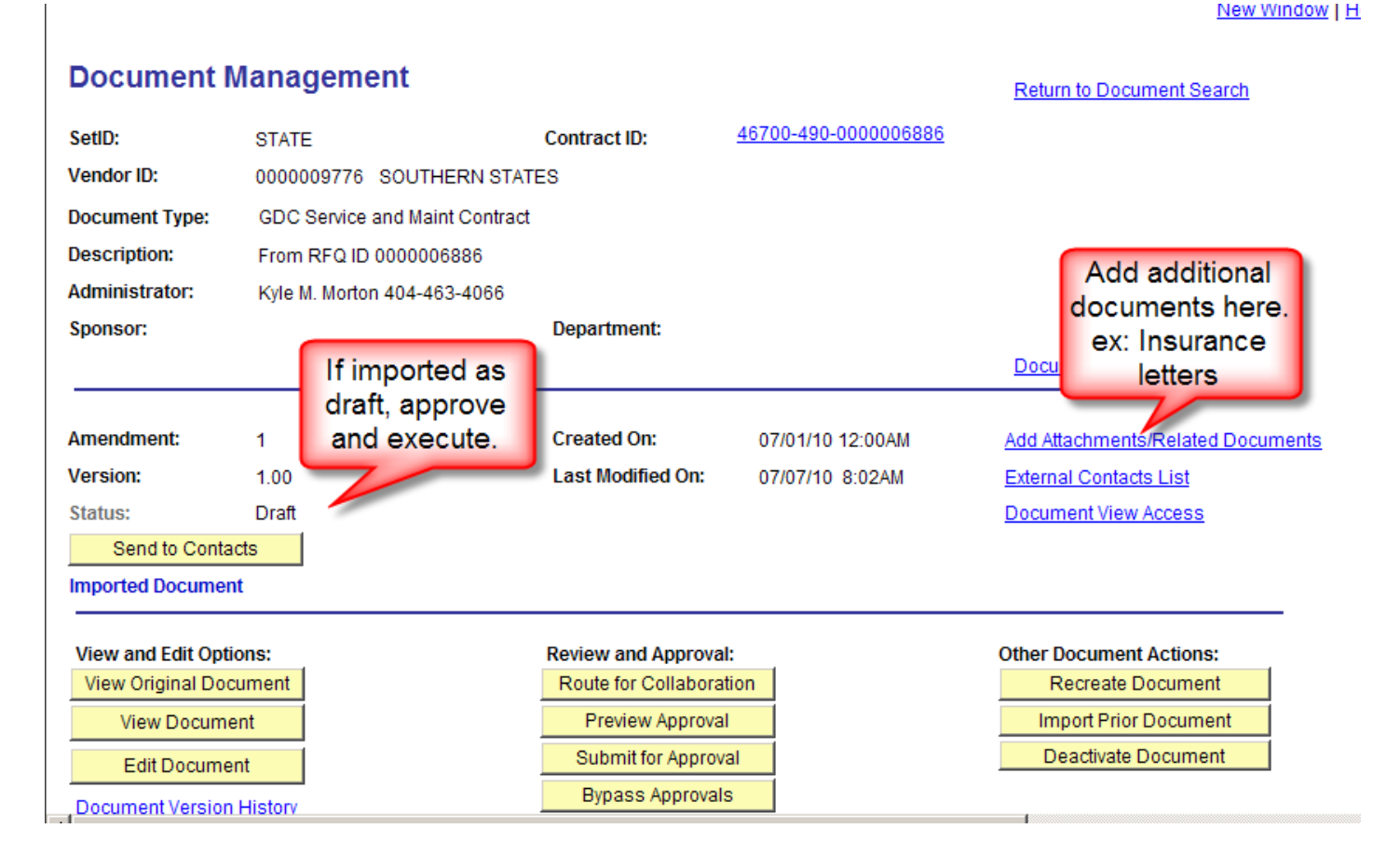

#### teamgeorgiamarketplace.ga.gov

Team Georgia Marketplace™

# How do I find a contract where there is no document?

 Run query: OSC008\_CNTRCT\_NO\_DOC\_NOR\_EXECT

| 1            | é ht       | tps:, | //s   | aofn.state.ga   | .us/psc/sao_4/EMPLOYEE       | /ERP/q/?ICA | ction=IC              | QryNameExcelURL=PUBLIC.05C008  |            |            |   |
|--------------|------------|-------|-------|-----------------|------------------------------|-------------|-----------------------|--------------------------------|------------|------------|---|
| :            | $\bigcirc$ | ۲     | -     | 🖉 https://s     | aofn.state.ga.us/psc/sao_4/E |             | <b>-</b> <del>*</del> | Google                         | <b>₽</b> - |            |   |
|              | File       | Edi   | t     | View Favorit    | es Tools Help                |             |                       |                                |            |            |   |
|              | 2          | ¢     | 8     | 🥌 https://saofr | n.state.ga.us/psc/sao_4/EMPL | .OYEE/ERP/  |                       | 🔄 🏠 🔹 🖶 🔹 🔂 Page 🔹 🌀           | Tools 🔹 🎇  |            |   |
|              | Con        | trac  | t lil | ke: 461%        |                              |             |                       |                                | <b>_</b>   |            |   |
| View Results |            |       |       |                 |                              |             |                       |                                |            |            |   |
| q            |            |       |       | А               | В                            | С           | D                     | E                              | F          | G          | Н |
| ł            |            | S     | 1     | CONTRACT N      | 14                           |             |                       |                                |            |            |   |
| 4            |            | _     | 2     | SetID           | Contract                     | Vendor      | Status                | Descr                          | Begin Dt   | Expire Dt  |   |
| I            |            |       | 3     | STATE           | 46100-324-DJJ0000081-0001    | 0000010567  | Α                     | SPEEDQUEEN WASHER & DRYER      | 6/29/2010  | 6/29/2011  |   |
| 1            |            |       | 4     | STATE           | 46100-324-DJJ0000044-0001    | 0000036625  | Α                     | Washing Machines & Tublers-a   | 10/21/2009 | 10/21/2010 |   |
| l            |            |       | 5     | STATE           | 46100-324-DJJ0000032-0001    | 0000430473  | Α                     | Resident Monitoring Device     | 10/22/2009 | 10/22/2010 |   |
|              |            |       | 6     | STATE           | 46100-049-DJJ0000065-0001    | 0000001367  | Α                     | SUMTER YDC FY10 2ND QTR FOOD B | 11/17/2009 |            |   |
|              |            |       | 7     | STATE           | 46100-049-DJJ0000047-0001    | 0000403433  | А                     | SNACK & HYGIENE                | 10/7/2009  | 10/7/2010  |   |
|              |            |       | 8     | STATE           | 46100-049-DJJ0000046-0001    | 0000009778  | А                     | SUMTER YDC FY10 2ND QTR FOOD B | 10/6/2009  | 10/6/2010  |   |
|              |            |       | 9     | STATE           | 46100-011-DJJ0000099-0001    | 0000009778  | А                     | SANDERSVILLE RYDC FOOD BID 042 | 4/19/2010  | 4/16/2011  |   |
|              |            |       | 10    | STATE           | 46100-011-DJJ0000084-0001    | 0000009778  | А                     | SANDERSVILLE RYDC FOOD BID 022 | 2/8/2010   | 2/8/2011   |   |
|              |            |       | 11    | STATE           | 46100-011-DJJ0000073-0001    | 0000009778  | А                     | Sandersville RYDC Food Bid 012 | 12/18/2009 | 12/18/2010 |   |

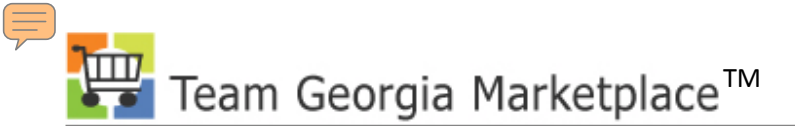

### How do I link POs to contracts?

#### Maintain Purchase Order Purchase Order × Λ Unit: PO Status: 46100 Dispatched PO ID: Budget Status: 0000116286 Valid Copy From: -Hold From Further Processing 05/05/2010 \*PO Date: Doc Tol Status: 31 Vendor Search Valid Vendor GLOVERWHOL-00 Backorder Status: Vendor Details None Create BackOrder \*Vendor ID: 0000009778 GLOVER WHOLESALE COMPANY Receipt Status: Partial Print DAKING Deborah King 706-565-4396 \*Dispatch Method: \*Buyer: • Dispatch Amount Summary AC-DJJ 91 Glover SM FOOD PO Reference: Merchandise: 3.425.03 PO Activities Add ShipTo Comments Header Details Calculate Freight/Tax/Misc.: 0.00 Document Status PO Defaults Total Amount: 3,425.03 USD Edit Comments Requisitions Add Items From Select Lines To Display If open item reference on Link the PO line to Q contract is unchecked, link Line: To: Catalog Item Search the contract to contract line. Lines Ship To/Due Date Item Information Attributes RF Details Statuses eiving le SetID Contract ID Contract L Release Milestone Line Item Description 1 🖺 STATE 🔍 "Beans, Baked " 46100-031-DJJ0000091-0002 Q 10 7 2 🖪 2 8 "Beans, Green " STATE 46100-031-DJJ0000091-0002

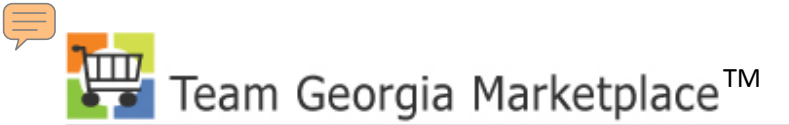

# How do I locate AC and SWC PO's not linked to contracts?

• Run query:0SC009\_PO\_NO\_CONTRACT

|           | Unit: Q<br>Acctg Date >: III                                                                                                |        |             |         |         |              |          |        |            |          |          |  |
|-----------|----------------------------------------------------------------------------------------------------|--------|-------------|---------|---------|--------------|----------|--------|------------|----------|----------|--|
| $\square$ | Rec                                                                                                    | ords 👔 | Query Expre | essions | Prompts | s / Fields / | Criteria | Having | View SQL   | Run      |          |  |
|           | Unit = 42000,Acctg Date >=2010-06-30           View All   Rerun Query   Download to Excel           First I 1-17 of 17 Last |        |             |         |         |              |          |        |            |          |          |  |
|           |                                                                                                    | Unit   | PO No.      | Туре    | Status  | Vendor       | Buyer    | Origin | Acctg Date | Contract | Event ID |  |
|           | 1                                                                                                    | 42000  | 0000052249  | AC      | D       | 0000016651   | REYNOLDS | 090    | 07/06/2010 |          |          |  |
|           | 2                                                                                                    | 42000  | 0000052258  | CON     | 0       | 0000004794   | SHUDSON  | 210    | 07/07/2010 |          |          |  |
|           | 3                                                                                                    | 42000  | 0000052259  | CON     | 0       | 0000004794   | SHUDSON  | 210    | 07/07/2010 |          |          |  |
|           | 4                                                                                                    | 42000  | 0000050060  | CON     | 0       | 0000004794   | SHUDSON  | 210    | 07/07/2010 |          |          |  |
|           | 4                                                                                                    | 42000  | 0000052260  | 10014   | 1 ×     |              | CHOBOON  | 1210   | 0110112010 |          |          |  |
|           | 5                                                                                                    | 42000  | 0000052260  | CON     | 0       | 0000004794   | SHUDSON  | 210    | 07/07/2010 |          |          |  |

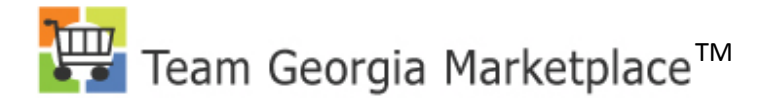

### **Questions?**

If you have more questions after this presentation, please contact DOAS Help Desk 404-657-6000